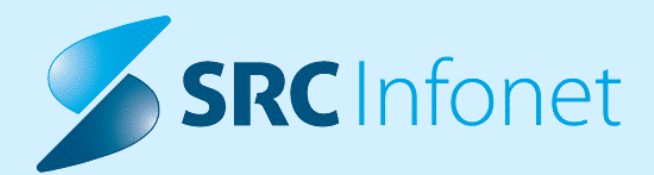

# NOVA VERZIJA PROGRAMA BIRPIS21

## NAVODILA ZA UPORABNIKE

17.00.00.0223

7.12.2023

www.infonet.si

© 2023 SRC Infonet d.o.o.

## **KAZALO VSEBINE**

| 1.1      | DOPOLNITVE PO REGULATIVI                                                                          | 4  |
|----------|---------------------------------------------------------------------------------------------------|----|
| 1.1.1    | ZADNJE ZZZS OKROŽNICE                                                                             | 4  |
| 1.1.2    | OSEBNA IZKAZNICA - V ZDRAVSTVU NE DELUJE ZA MLAJŠE OD 12 LET                                      | 4  |
| 1.1.3    | KONTROLA NAPOTNEGA DOKUMENTA ZA PGO STORITVE                                                      | 5  |
| 1.1.4    | KONTROLE ZA PODROBNE EVIDENČNE STORITVE                                                           | 5  |
| 1.1.5    | KONTROLA VRSTE NAPOTNEGA DOKUMENTA PO K39 ŠIFRANTU (2)                                            | 5  |
| 1.1.6    | KONTROLA K14.2 ŠIFRANTA                                                                           | 6  |
| 1.1.7    | POTEK BOLEZNI - DIAGNOZA AKUTNA, KRONIČNA, RECIDIV (AKT_110720)                                   | 8  |
| 1.1.7.1  | Nastavitve - potek bolezni                                                                        | 11 |
| 1.2      | DOPOLNITVE V PROGRAMU                                                                             | 13 |
| 1.2.1    | PRIJAVLJEN ZDRAVNIK - IZ OKOLJA + TIPKE CTRL + V                                                  | 13 |
| 1.2.2    | IZPIS ČAKAJOČIH (PROCES B) PRENOVA (AKT_110686)                                                   | 13 |
| 1.2.3    | SEZNAMI IN ANALIZE - DODATNI IZPISI (AKT_111814)                                                  | 14 |
| 1.2.4    | SMS OBVEŠČANJE %DODATNI OPIS AMBULANTA (AKTR_111985)                                              | 14 |
| 1.2.5    | PREDPIS MEDICINSKEG PRIPOMOČKA (NAP_34071)                                                        | 15 |
| 1.2.6    | STROKOVNI PODATKI - DIAGNOZE NAP_33925                                                            | 16 |
| 1.2.7    | DELOVNI NALOG IN DELOVNI NALOG ZA FIZIOTERAPIJO (AKT_110343)                                      | 17 |
| 1.2.7.1  | Nastavitve                                                                                        | 17 |
| 1.2.8    | IZPIS DOKUMENTOV - VREDNOST V NOGI \FOOTER (AKT_111791)                                           | 19 |
| 1.2.8.1  | Nastavitve: Izpis dokumentov - vrednost v nogi \Footer (Akt_111791)                               | 19 |
| 1.2.9    | PRIKAZ PREDVIDENIH DNEVOV KATEGORIZACIJE SE NE PRIKAŽE USTREZNO<br>(NAP_33858)                    | 19 |
| 1.2.10   | SEZNAM ZAHTEVKOV IZ ETTL: OB ZAVRNITVI AKTIVNOSI SE MORA SEZNAM<br>SAMODEJNO OSVEŽETI (NAP_34061) | 20 |
| 1.2.11   | KOPIRANJE TEKSTA IZ PACIENTA NA PACIENTA: NAP_34175                                               | 20 |
| 1.2.11.1 | Nastavitev Kopiranje teksta iz pacienta na pacienta: Nap_34175                                    | 21 |
| 1.2.12   | UVRŠČANJE PACIENTOV V ČAKALNE SEZNAME NA KONTROLNE PREGLEDE:<br>AKT_111851                        | 21 |
| 1.2.13   | DODAJANJE PLAČNIKA NA OBRAVNAVO - IZBIRA AKTIVNEGA PLAČNIKA<br>(NAP_34157)                        | 22 |

## **KAZALO VSEBINE**

| 1.2.14     | ČAKALNA VRSTA: ZAVIHEK NAPOTNICA IN NAPREDNO ISKANJE: NAP_33954    | 22 |
|------------|--------------------------------------------------------------------|----|
| 1.2.15     | ČAKALNA VRSTA: TISKANJE - IZBIRANI PODATKI / TERMIN (NAP_34249)    | 23 |
| 1.2.16     | DMS BLIŽNJICE                                                      | 23 |
| 1.2.17     | DOPOLNITEV IZPISA SEZNAM ZDRAVIL V EER (AKT_111984)                | 24 |
| 1.2.18     | DOPOLNITVE KLINIČNIH POTI (AKT_111883)                             | 25 |
| 1.2.18.1   | Dodajanje nove klinične poti, čeprav obstaja nezaključena          | 25 |
| 1.2.18.2   | Takojšnje odpiranje klinične poti pacienta                         | 25 |
| 1.2.18.2.1 | Nastavitev: Takojšnje odpiranje klinične poti pacienta             | 25 |
| 1.2.18.3   | Dopolnitev za tip naloge 'Vnos med. podatkov'                      | 26 |
| 1.2.19     | DOPOLNITEV IZPISA 'LEŽEČI PACIENTI, LEČEČI ZDRAVNIKI' (AKT_111968) | 27 |
| 1.2.20     | DODAJANJE OPRAVIČILA NA ZAPIS V ČAKALNI KNJIGI: AKT_111506         | 27 |

## 1.1 DOPOLNITVE PO REGULATIVI

## 1.1.1 ZADNJE ZZZS OKROŽNICE

Okrožnica 13/23 točka 7 - Antikoagulantna ambulanta VZD 209290 - obvezna diagnoza in napotnica, velja od 1.11.2023 (prej ni bilo obvezno)

Okrožnica 13/23 točka 8 - Oralna in Ma-Fa kirurgija VZD 442116 - ukinitev storitve 88926-Vsakih nadaljnjih 5 minut splošne anestezije , gre za Seznam 15.138, velja od 1.11.2023

Povzetek ZZZS šifrantov V18/23 : storitev 85401-Akupunktura je dodana v šifrant 15.126 - za VZD 204205-Fizikalna in rehabilit.medicina v specialistični zunajbol.dejavnosti, velja od 1.10.2023

Okrožnica 16/23 točka 2 - VZD 211220-Kardiologija in vaskularna medicina, ukinitev storitve 88901-Preanestezijsko ocenjevanje, gre za Seznam 15.70, velja od 1.12.2023

Okrožnica 17/23 točka 2 - VZD 404101-Zobna za odrasle-zdravljenje in 404102-Zobna za odrasle-protetika - navajanje listin in diagnoz iz N-ni dovoljeno v D-dovoljeno, velja od 1.9.2022

Okrožnica 17/23 točka 3 - nova storitev E0864 cepljenje proti gripi v bolnišnicah in ambulantah NIJZ, VZD je za bolnišnice fiksno 701825-Druge obveznosti ZZZS, velja od 1.10.2023

Okrožnica 17/23 točka 4 - Spl.amb. ter otr./šolski dispanzerji - uvedba Vsebine 9-Preventiva (100% OZZ) za 3 storitve , velja od 1.11.2022

gre samo za 3 storitve : K0010-Pregled pred cepljenjem otroka do 7. leta, K0011-Cepljenje šolskega/predšolskega otroka, K0012-Pregled pred cepljenjem po 7. letu

Okrožnica 19/23 točka 1 - Pediatrija na UKC Ljubljana - uvedba storitev cistične fibroze za VZD 227237, dodani storitvi E0830 in E0831 , velja od 1.11.2023

### 1.1.2 OSEBNA IZKAZNICA - V ZDRAVSTVU NE DELUJE ZA MLAJŠE OD 12 LET

Možna razlaga, zakaj branje novega tipa osebnih izkaznic na KZZ čitalnikih in vrstomatih včasih NE deluje :

Otroci, mlajši od 12 let, dobijo eOI, ki nima digitalnega potrdila, zato takih eOI ni mogoče uporabiti v vlogi kartice zdravstvenega zavarovanja.

Napaka doslej, kot jo javi Birpis :

| BIRPIS21 |                                                             | × |
|----------|-------------------------------------------------------------|---|
| 8        | Napaka:<br>Okvarjena pacientova kartica (ni ZZZS številke)! |   |
|          |                                                             |   |

Pojasnilo o tem bi zdravstvenim ustanovam, pa tudi staršem od teh otrok, menda morala dati javna uprava ob izdaji take osebne izkaznice že spomladi 2023, ko se je to začelo.

Ali pa bi to pojasnilo vsaj pričakovali od ZZZS, ki skrbi za branje iz sistema OnLine. Tako pa smo še mi v Infonetu to razlago prvič dobili novembra 2023.

Če že imate v roki tako osebno izkaznico, pa je na njej vsaj EMŠO in lahko v Birpisu izvedete branje iz OnLine preko EMŠO.

### 1.1.3 KONTROLA NAPOTNEGA DOKUMENTA ZA PGO STORITVE

V programu smo umaknili kontrolo napotnega dokumenta za storitve, ki se poročajo kot PGO oz. se ne poročajo na posameznemu pacientu.

## 1.1.4 KONTROLE ZA PODROBNE EVIDENČNE STORITVE

V programu smo dopolnili kontrolo za podrobne evidenčne storitve, tako da program preverja samo tiste storitve, ki morajo imeti ob sebi tudi podrobno evidenčno storitev in ne na nivoju VZD-ja.

### 1.1.5 KONTROLA VRSTE NAPOTNEGA DOKUMENTA PO K39 ŠIFRANTU (2)

V programu smo dopolnili kontrolo napotnih listin. Na gumb obračunaj se kontrolira, če je obvezno poročanje napotne listine in kateri tip napotne listine je dovoljen na VZD-ju. Kontrola glede obveznega poročanja napotne listine se dela po šifrantu K4 stolpec 14. Kontrola za tip napotne listine pa se dela po šifrantu K39.

Napako program javi v primeru, da ni nobene napotne listine na obravnavi:

| Splošno Upravlja                                                                                        | anje Obrazci 15.09.2023 Amb. 🔅 Povejte, kaj želite narediti                                                                                                    |
|----------------------------------------------------------------------------------------------------|----------------------------------------------------------------------------------------------------|
| Image: Na drug<br>zaslonImage: Na drug<br>Shrani in<br>zapri <u>gkno</u><br>OknoImage: Shrani<br>Shrani | Obravnava       Posegi       Nap.         Vizvidi       obravnava         Storitve       Stalež         Nap.       Storitve         Storitve       Stalež         Nap.       Nalezljive         Obravnava       Obravnava             Akcije |
| 27.09.2023 -                                                                                            |                                                                                                    |
| Drevo oken 🛛 🕸                                                                                          | [34301] NARAT MATJAŽ, 19.06.1977 (46 let) , Prim.amb., 15.09.2023 (80285), Kreirana                                                                                                    |
| A Pacienti danes                                                                                        | ▼ Tip obravnave: Kurativa, VZD 512058, € Med.sprejem: 15.09.2023 07:29.                                                                                                    |
| ARAT MATJAŽ                                                                                             | ▼ Ni dokumenta                                                                                                    |
| 15.09.2023 Amb.                                                                                         | Enota: DS512058                                                                                                    |
| Katalogi in orodja                                                                                      |                                                                                                    |
|                                                                                                    | La dadini doravnave: 1.0.07.202 gurur ISO221 x                                                                                                    |
|                                                                                                    | ogovni plačnik: 201870 – za izvedbo obračina manikalo podatki ali so papačno vneseni:                                                                                                    |
|                                                                                                    | Tip zzvarovanca: 99 👿 Ostał (dopłać 😵 Na obravnavi ne obstaja ustreżen napotni dokument (zelena napotnica, bela napotnica, delovni nalog).                                                                                                   |
|                                                                                                    | Skupina aktivnosti: OBR Ora                                                                                                    |
|                                                                                                    | Aktivnost: p <sup>2</sup> OBRACU COR                                                                                                    |
|                                                                                                    | Vrsta obravnave: 1 🐨 Prvi obisk                                                                                                    |
|                                                                                                    | Radog obravnave: 1 Bolezen (preventiva)                                                                                                    |
|                                                                                                    | Vseb. ooravnave: U Urugo Paliativna oskrba                                                                                                    |
|                                                                                                    | KZN padent:                                                                                                    |
|                                                                                                    | Statistični primer: <u>98099 Splošni zdravniški</u> pregled                                                                                                    |
|                                                                                                    | Diagnoza: 200.0 iii Spiośni zdravniški pregled                                                                                                    |
|                                                                                                    | Ilp glavne dagnoze: U U Delovna                                                                                                    |
|                                                                                                    | Naoten y bolišnico:                                                                                                    |
|                                                                                                    | Število napotitev k specialistu:                                                                                                    |
|                                                                                                    | Listine                                                                                                    |

Program javi napako tudi v primeru, če je napačen tip napotnega dokumenta. Primer na sliki: na tem VZD-ju so dovoljeni naslednji tipi napotnih dokumentov: napotnica, bela napotnica in delovni nalog, na primeru pa je naročilnica in program javi napako:

| Splošno Upravlja       | nje Obrazci 15.09.2023 Amb. 🔅 Povejte, kaj želite narediti                                                                                                    |
|------------------------|----------------------------------------------------------------------------------------------------|
| Na drug<br>zaslon Okno | Obravnava       Posegi       Nap.       Storitve       Stalež       Nalezljive       Image: Comparison of the pression of the pression of |
|                        |                                                                                                    |
| Drevo oken 4           | [34301] NARAT MATJAŽ, 19.06.1977 (46 let) , Prim.amb., 15.09.2023 (80285), Kreirana                                                                                                    |
| Pacienti danes         | ▼ Tip obravnave: Kurativa, VZD 512058, € ; Med.sprejem: 15.09.2023 07:29.                                                                                                    |
| NARAT MATJAŽ           | NAROČILNICA, prva uporaba 15.09.2023, štev.napotnice: 15674616, velj.: 15.09.2023, nap.ustanova: SA108, AMBULANTA SPLOŠNE MEDICINE  Steniraj Popravi naročio Preklá naročio Finda: DS512058 UZD 512058 Izvajalec: 00871 Fiscure do obračuna manjkajo podatki ali so napačno vneseni: Na obravnava ne obstaja ustrezen napotni dokument (zelena napotnica, bela napotnica, delovni nalog). Z201870 Tip zavarovanca: 99 Ostal (dopta Skupina aktivnosti: 08R 0br 06 CK                                                                                                    |
|                        | Vrsta obravnave:       1       Prvi obisk         Razlog obravnave:       1       Delezen (preventiva)         Vseb. obravnave:       0       Drugo         KZN pacient:       □       KZN družna:         Statistični primer:       98099 Spložni zdravniški pregled         Diagnoza:       Z00.0       Spložni zdravniški pregled         Tip glavne diagnoze:       D       Delovna         Brez diagnoze radog       □       Delovna                                                                                                    |

## 1.1.6 KONTROLA K14.2 ŠIFRANTA

V programu smo popravili delovanje kontrole za ZZZS-jev šifrant K14.2. Program kontrolira, katere podrobne evidenčne storitve so lahko ob obračunani storitvi.

Kontrole so na vklop preko parametra:

### aiModulSpecialist

Vrednosť ControlK142= notri so naštete vrednosti iz ka074vzd.krat1074 ločene z vejico

| 111 Pit - Parameter Input Tool                                                                                         |                                               |                            |              | ×    |
|----------------------------------------------------------------------------------------------------|-----------------------------------------------|----------------------------|--------------|------|
| Datoteka Orodja Pomoč                                                                                                  |                                               |                            |              |      |
| Na bazi "ZDR" je: 17 podvojenih definicij; 159 podvojenih vrednosti; 5 bri                                             | sanih definicij;                              | 🗋 Kopiraj seznam na odloži | šče (Clipboa | ard) |
|                                                                                                    | Opis, pomen parametra                         |                            |              |      |
| Šifra 007: 2502                                                                                                    |                                               |                            |              | ^    |
| Razred: Application                                                                                                    |                                               |                            |              |      |
| Atribut: aiModulSpecialist                                                                                             |                                               |                            |              |      |
| Odv. 007: 0101                                                                                                    |                                               |                            |              |      |
| Šifra 107: <b>32841</b>                                                                                                |                                               |                            |              |      |
| Odvisnost obravnavane vrednosti                                                                                        |                                               |                            |              |      |
| 🗌 Uporabnik<br>🗹 Organizacija                                                                                          |                                               |                            |              |      |
| □ Postaja<br>☑ Aplikacija                                                                                              |                                               |                            |              |      |
|                                                                                                    |                                               |                            |              |      |
|                                                                                                    |                                               |                            |              |      |
| Tip org.: Urganization Node VDS512058 V2D 512058                                                                       |                                               |                            |              |      |
| - H 700                                                                                                    |                                               |                            |              | ~    |
| Aplikacija: ZDR                                                                                                    | <                                             |                            |              | >    |
| Vrednost parametra                                                                                                    |                                               |                            |              |      |
| SpecWindow=TRU <mark>(</mark> ;ControlK142=Hematologija,Pediatrija,Onkologija; <mark>S</mark> pecStartDate=06.12.2018; |                                               |                            |              | ^    |
|                                                                                                    |                                               |                            |              |      |
|                                                                                                    |                                               |                            |              |      |
|                                                                                                    |                                               |                            |              |      |
|                                                                                                    |                                               |                            |              |      |
| C                                                                                                    |                                               |                            |              | >    |
| OK Prekliči Shrani kot privzeto vrednost                                                                               |                                               |                            |              |      |
|                                                                                                    |                                               |                            |              |      |
|                                                                                                    | Dušan Saurin 28.07.2023 12:49:56 ZDR Okolje r | ii definirano.             |              |      |

Podatek s katerim se primerja vrednost iz parametra.

| son Tab | le structure ( | (DUSAN@ZDR) — [                                                                               | o x     |
|---------|----------------|-----------------------------------------------------------------------------------------------|---------|
| Owner:  | INET           | 🗸 Column: DB_link: 🗸 🔁 🛃 Efresh                                                               | Evit    |
| Table:  | KA074          | Search columns KA074VZD                                                                       | LAK     |
| Sele    | ection         | Tables DATA Columns Indexes Constraints Triggers References Dependencies Enable/Disable VIEWS |         |
|         |                | SIFRA074 NIVO_074 KRAT1074 CODE_074 OPIS_074                                                  |         |
|         |                | 192 2 Onkologija 210219 Internistična onkologija v specialistični zunajbolnišnični dejavno    | osti    |
|         |                |                                                                                               |         |
|         |                |                                                                                               | <u></u> |
| Save    | + +            | Filter WHERE CODE_074='210219'                                                                | 9 C     |

### 1.1.7 POTEK BOLEZNI - DIAGNOZA AKUTNA, KRONIČNA, RECIDIV (AKT\_110720)

V programu je lahko vsaka diagnoza označena tudi z atributom 'Potek bolezni', ki ima naslednje vrednosti: akutna, kronična ali recidiv. Ta lastnost diagnoze se pošlje tudi v CRPP.

Ko bo uporabnik na pacientu označil potek diagnoze, se bo taka vrednost prenašala tudi na naslednje obravnave.

| Diagnoza:             | M50.1 Okvara | medvretenčne ploščice cervikalne hrbtenice z radikulopatijo |
|-----------------------|--------------|-------------------------------------------------------------|
| Tip glavne diagnoze:  | D 💌 Delovna  | Potek bolezni: 🛕 📊 Akutna                                   |
| Brez diagnoze razlog  |              | 855 Popis bolezni <in:< td=""></in:<>                       |
| and the second states |              | A Akutna                                                    |
|                       |              | C Kronična bolezen<br>B Becidiv                             |

Privzeta vrednost diagnoze se lahko določi vnaprej:

- v parametru lahko definirate poglavja diagnoz, ki se privzeto označijo kot akutne, kronične ali recidiv

- v katalogu problemov so navedeni problemi tipa 'kronični' in vsebujejo poglavja diagnoz, ki se privzeto označijo kot kronične

| 🖅 Diagnoza:         | F90.1 Hiperkine               | tična motnja vedenja                |                              |                         |  |  |
|---------------------|-------------------------------|-------------------------------------|------------------------------|-------------------------|--|--|
| Opis:               | Hiperkinetična motnja vedenja |                                     |                              |                         |  |  |
| Dodatni opis:       |                               |                                     | 6                            |                         |  |  |
| Tip diagnoze:       | D 💌 Delovna                   | Potek bolezni: C 💌 Kronična bolezen | Kreiraj problem in ga poveži | Kritični podatek: 🛛 💌 🛛 |  |  |
| Statistični primer: | 99168 Hiperkinetična mo       | tnja vedenja                        |                              | 50 - 10 C               |  |  |

Če boste na diagnozi spremenili Potek bolezni v C-Kronična bolezen, se bo pojavil gumb <Kreiraj problem in ga poveži>. To funkcionalnost lahko tudi izklopite.

| Image: Diagnoza:    | F90.1 🔜 Hiperkinetična motnja vedenja                                                                 |
|---------------------|----------------------------------------------------------------------------------------------------|
| Opis:               | Hiperkinetična motnja vedenja                                                                         |
| Dodatni opis:       |                                                                                                    |
| Tip diagnoze:       | D 🔽 Delovna Potek bolezni: C 😨 Kronična bolezen Kreiraj problem in ga poveži Kritični podatek: N 💌 NE |
| Statistični primer: | 99168 Hiperkinetična motnja vedenja                                                                   |

Ob kliku na ta gumb se odpre dialog s podrobnostmi problema, ki jih lahko uredite, vpišete datum ali leto začetka problema, datum potrditve problema:

| Problem:                            | 9CR KRONIČNA BOLEZEN        |                                |                                    |  |
|-------------------------------------|-----------------------------|--------------------------------|------------------------------------|--|
| Diagnoza:                           | F90.1 Hiperkinetična motnja | vedenja                        |                                    |  |
| Začetek problema/bolezni:           | 2019 📮                      |                                |                                    |  |
| Datum potrditve problema:           | 01.12.2023 📮                | Datum vpisa suma:              |                                    |  |
| Odgovorna oseba:                    | 05580                       | Datum rešitve stanja/diagnoze: |                                    |  |
|                                     |                             | Status diagnoze: A             | aktivna (potrjena) diagnoza/stanje |  |
|                                     |                             | Tip diagnoze:                  | KRONIČNA                           |  |
| Opomba:                             |                             |                                |                                    |  |
|                                     |                             |                                |                                    |  |
| <ul> <li>Dodatni podatki</li> </ul> |                             |                                |                                    |  |
| - Doddan poddaa                     |                             |                                |                                    |  |
| OK Broklið                          |                             |                                |                                    |  |
| <u>O</u> N Prekild                  |                             |                                |                                    |  |

Ko je problem kreiran in povezan z obravnavo se gumb preimenuje v <Uredi problem>.

| Potek bolezni: | C | - | Kronična bolezen | Uredi problem |
|----------------|---|---|------------------|---------------|
|                |   |   |                  |               |

Kronične diagnoze se prikažejo tudi v pacientovi pasici v rubriki 'Problemi', če bo uporabnik ob diagnozi vnesel tudi problem. Če bo zdravnik zaključil kroničen problem, se bo zaključek poslal tudi v CRPP.

|                                                                                                    | 💙 🐔                   |
|----------------------------------------------------------------------------------------------------|-----------------------|
| MI: 57<br>SKOFJELOŠKA 27<br>1107 NEZNANA POŠTA, NEZN                                                       | VANA                  |
| Splošni: /                                                                                                 |                       |
| Ginekolog: /<br>Zobozdravnik: /                                                                            |                       |
| Ginekolog: /<br>Zobozdravnik: /<br><b>Opomba</b>                                                           | 1                     |
| Ginekolog: /<br>Zobozdravnik: /<br>Opomba<br>eZdravje                                                      | ľ                     |
| Ginekolog: /<br>Zobozdravnik: /<br>Opomba<br>eZdravje<br>@_zdravje<br>                                     | Zdravje     RCO     ▼ |
| Ginekolog: /<br>Zobozdravnik: /<br>Opomba<br>eZdravje<br>@zdravje<br>CRPP = @zdravje<br>PPOP =<br>Problemi | Zdravje<br>RCO     ▼  |

Namen spremljanja problemov pri pacientih je, da lahko zabeležite več podrobnih podatkov o pojavitvi kronične bolezni, zapišete opombo. Poleg tega boste imeli na voljo seznam pacientov z enako kronično boleznijo.

Preko menija 'Upravljanje, Orodja' lahko dostopate do registra kroničnih bolnikov za posamezen problem.

|   | Reg     | ister kron | ičnih     | bolnikov | N  |  |
|---|---------|------------|-----------|----------|----|--|
| - | <u></u> | 1.1.1      | - 326 - S | 2        | .> |  |

Če boste naknadno na pacientu spremenili diagnozo v akutno ali recidiv, bo potrebno spremembo narediti tudi na pacientovem problemu: ali na problemu uredite diagnozo, ali pa ga brišete in naredite novega. To najlažje uredite preko gumba 'Uredi' v pacientovi pasici:

| Problemi              | +        | 1 |
|-----------------------|----------|---|
| F302 MANIJA S PSIHOTI | ĚNIMI SI | - |

Če spremenite šifro diagnoze tako, da ne ustreza več diagnozi na problemu, se izpiše dialog da uredite problem ali samo umaknete povezavo med obravnavo in problemom.

| Odgovorni izvajalec:<br>Diagnoza:<br>Statistični primer: | 03192 ZDRAVNI<br>Z00.0 Splošni | < TEST<br>zdravniški pregled                                                                                                    | 05.12.2023 🗐 07:55                      |
|----------------------------------------------------------|--------------------------------|----------------------------------------------------------------------------------------------------|-----------------------------------------|
| Opis:                                                    | Splošni zdravniški preg        | led                                                                                                    |                                         |
| Dodatni opis:<br>Tip diagnoze:                           | D 💌 Delovna                    | Potek bolezni: A 💌 Akutna Briši diagnozo                                                                                         | <insert> Dodaj še eno diagnozo</insert> |
| BIRPIS21                                                 |                                |                                                                                                    |                                         |
| OF                                                       | oravnava je povezana s prol    | olemom P01 - REGISTER PSIHOTIČNIH PACIENTOV, ker je bila na obravnavi diagnoza F501. Želite umakniti obravnavo iz tega problema? |                                         |
|                                                          |                                | Da Ne Uredi problem                                                                                                    |                                         |

#### 1.1.7.1 Nastavitve - potek bolezni

Nastavitve za kreiranje problema za kronično diagnozo odvisno od vrednost parametra aiDiagnosisCourse; WithProblemList:

- OPTIONAL gumb se pojavi, problem se ne kreira samodejno
- DISABLED gumba ni, problem se ne kreira

Če bo vklopljen parameter aiDiagnosisCourse: Enabled=TRUE in DateEnabledFrom <= DATOD500 na diagnozi potem se pokaže atribut 'Potek bolezni'.

Atribut 'Potek bolezni' se bo po algoritmu opisanem v nadaljevanju samodejno napolnil. Problem se bo samodejno kreiral le v primerih kot že veljajo, uporabnik ga bo pa lahko keiral ob vnosu atributa 'C'. preko akcije. Uporabnik bo kreiral problem iz dveh razlogov:

- Prikaz v pacientovi pasici
- Omogočen bo zaključek kronične bolezni
- Imel bo seznam pacientov za kronične bolezni

Recidiv bo označen samo z atributom 'Potek bolezni' (brez problema).

Nov mali šifrant 855 Potek bolezni

- A akutna
- C kronična
- R recidiv

Parameter TboHCDiagnose.aiDiagnosisCourse z vrednostmi

- Enabled=TRUE/FALSE
  - TRUE; privzeta vrednost, polje Popis bolezni se vidi na diagnozi
  - FALSE; polje se ne vidi na diagnozi

- DateEnabledFrom; privzeta vrednost je 01.01.2024

- DiagnosisStatusCourse=code\_650:K

- Code\_650; pomeni ka650dg0.code\_650, velja tudi za vse podrejene diagnoze, če je vpisan višji nivo diagnoze

- K/R/A; pomeni popis bolezni, ki ga je potrebno poslati K - kronična, R - recidiv, A - akutna; v pr500dg0.dsc\_500 se zapiše K ali R ali A glede na pravila oz. nastavitve

Primer nastavitve: DiagnosisStatusCourse=C:K,D:K,I10:K,Z:A;

WithProblemList=

- OPTIONAL - gumb se pojavi, problem se ne kreira samodejno (razen če ni tako nastaljeno v katalogu tipa problema)

- DISABLED - gumba ni, problem se ne kreira

- GenericProblemTypeChronical=9CR - koda tipa problema v katalogu za tiste diagnoze, ki nimajo definiranega tipa in jih uporabnik želi označiti kor kronična

Problem s šifro 9CR mora obstajati v katalogu

TIp aktivnosti 9CR mora obstajati v katalogu in v G grupi, ki mora biti povezana z vsemi enotami

## 1.2 DOPOLNITVE V PROGRAMU

### 1.2.1 PRIJAVLJEN ZDRAVNIK - IZ OKOLJA + TIPKE CTRL + V

V programu že dolgo obstaja opcija, da se koda zdravnika, ki je prijavljen v program, skopira v določeno polje. Ukaz je kombinacija tipk ALT + V.

Zgled na sliki : na ekranu za vnos MP naročilnice se postavim v polje za kodo zdravnika, pritisnem in držim tipko Alt in hkrati pritisnem še tipko V.

| NARO             | ČILNI    | CA ZA MEDICINSKI PR                 | {IPOMOČEK                        |
|------------------|----------|-------------------------------------|----------------------------------|
|                  |          |                                     | Številka naročilnice:            |
| 1 - IZV          | AJALEC   | )                                   | 2 - ZDRAVNIK                     |
| Enota:           | NV       | NOVOROJENČKI - ZDRAVI               | Tip zdravnika:                   |
| VZD:             | 206      | Babištvo v bolnišnični dejavnost    | ti Izvajalec: 12372 BREJC PRIMOŽ |
| 3 - ZAV          | AROV4    | NA OSEBA                            | 4 - RAZLIGG OBRAVNAVE            |
| Št. zav<br>EMŠO: | ar. oset | e: 903001228 22033<br>1501987687056 | 83 Razing obr.: 1 💽 Bolezen      |

Enako deluje na ekranu za zdravnika oz. oseb-izvajalca na obravnavi, na vnosu aktivnosti in še marsikje.

Tole ni neka novost, smo pa ,opazili, da marsikje te možnosti ne poznate.

### 1.2.2 IZPIS ČAKAJOČIH (PROCES B) PRENOVA (AKT\_110686)

Zaradi različnih inšpekcijskih nadzorov in ostalih kontrol, ste trenutno imeli na razpolago da lahko izpišemo v Excel za posamezen VZS vse čakajoče, katere smo na določen dan posredovali na NIJZ (Orodja / Izpis čakajočih v Excel). Omenjeno orodje smo umaknili iz Orodij.

Pripravljen je nov način pridobitve čakajočih pacientov (Proces B). Čakajoče paciente, ki ste jih posredovali na NIJZ lahko pridobite samo za tekoči datum.

Med 'Administracija eNaročanje' imate nov zavihek 'Proces B'.

BPI --> je že prednastavljen VZS --> vpišemo ali izberemo ustrezen VZS

Kliknemo na gumb <Pridobi čakajoče>. V seznamu se nam prikažejo vsi čakajoči pacienti, ki so bili posredovani na NIJZ za izbran VZS in izbran datum. Prednastavljeno so sortirani po aktivnosti.

Po potrebi lahko sortiramo po drugem stolpcu. To storimo tako da samo kliknemo na stolpec (labelo stolpca). Na desni strani stolpca se pojavi puščica.

Vsak stolpec lahko tudi filtriramo, tako da izberemo 'lij' na desni strani labele in ustrezno poklikamo.

Z dvojnim klikom na zapis tudi odpremo zapis v čakalni vrsti ali čakalni knjigi.

Seznam laho natisnete <Tiskaj> ali pa kopirate v odložišče in prilepite v Excel ali drug program <V odložišče (txt)>.

| 合合:                           | 28.11.202       | 3 🔹 🔽 💄                   | • 🖩 •                         | u -                  |                                  |                         | BIRPIS21 - 1254710  | 31 ENAR - INFEKCIJE I. (0 | 2727)               |              |                                  | - 0                                   | ×      |
|-------------------------------|-----------------|---------------------------|-------------------------------|----------------------|----------------------------------|-------------------------|---------------------|---------------------------|---------------------|--------------|----------------------------------|---------------------------------------|--------|
| Splošno                       | Upravljar       | nje Obrazci               | Administ                      | racija eNaročanja    | Povejte, kaj želite narediti     |                         |                     |                           |                     |              |                                  | Potrebujem podpo                      | •      |
| Zapri<br><u>o</u> kno<br>Okno | Tiskaj Akcije o | / odložišče (TXT)<br>okna | Pridobi<br>čakajoče<br>Status | Osveži<br>Osveži     |                                  |                         |                     |                           |                     |              |                                  |                                       |        |
| Drevo oken                    |                 | Administra                | cija eNaroč                   | tanja                |                                  |                         |                     |                           |                     |              |                                  |                                       | 8      |
| Administracija                | eNaroža         | Proces B Preg             | jled zavrnjenih i             | naročil AEU kandida  | ati eNaročila preko spleta       |                         |                     |                           |                     |              |                                  |                                       | ntovip |
| Seznam pacienton              | /               | VZS: 99999                | 📃 Ostalo                      |                      |                                  | BPI:                    | 02727 Čak           | alna vrsta 🛛 🔴 Čakalna    | knjiga              |              |                                  |                                       | odatio |
| A Katalogi II orodija         |                 | Prikazani so v            | rsi čakajoči pi               | acienti za izbrani V | /ZS, ki so se DANES ponoči posre | dovali v Procesu B na I | NIJZ.               |                           |                     |              |                                  |                                       |        |
|                               |                 | ∃ ČS                      | MI                            | KZZ/TZO              | EMSO                             | Št. Napotnice           | IDT                 | Datum Vpisa               | Termin              | St. Nujnosti | Aktivnost                        | <ul> <li>Enota izvajanja</li> </ul>   |        |
|                               |                 | •                         | 315199                        | 037969688            | 3009977500212                    |                         | 0272703019338643826 | 14.06.2023 07:55:03       | 14.06.2023 12:00:00 | 3 REDNO      | 1002P GINEKOLOŠKI PREGLED - PRVI | 125471031 ENAR - INFEKCIJE I. (02727) |        |
|                               |                 | •                         | 315199                        | 037969688            | 3009977500212                    |                         | 0272703019338653825 | 14.06.2023 07:55:58       | 14.06.2023 13:20:00 | 3 REDNO      | 1002P GINEKOLOŠKI PREGLED - PRVI | 125471031 ENAR - INFEKCIJE I. (02727) |        |
|                               |                 | •                         | 315199                        | 037969688            | 3009977500212                    |                         | 0272703019338663824 | 14.06.2023 07:56:29       | 14.06.2023 14:40:00 | 3 REDNO      | 1002P GINEKOLOŠKI PREGLED - PRVI | 125471031 ENAR - INFEKCIJE I. (02727) |        |
|                               |                 | •                         | 315199                        | 037969688            | 3009977500212                    |                         | 0272703019338913736 | 20.06.2023 14:03:07       | 20.06.2023 14:03:00 | 3 REDNO      | 1002P GINEKOLOŠKI PREGLED - PRVI | 125471031 ENAR - INFEKCIJE I. (02727) |        |
|                               |                 | •                         | 315199                        | 037969688            | 3009977500212                    |                         | 0272703019338923735 | 20.06.2023 14:03:31       | 21.06.2023 14:40:00 | 3 REDNO      | 1002P GINEKOLOŠKI PREGLED - PRVI | 125471031 ENAR - INFEKCIJE I. (02727) |        |
|                               |                 | •                         | 315199                        | 037969688            | 3009977500212                    |                         | 0272703019342009991 | 7.08.2023 13:29:52        | 7.08.2023 13:30:00  | 3 REDNO      | 1002P GINEKOLOŠKI PREGLED - PRVI | 125471031 ENAR - INFEKCIJE I. (02727) |        |

### 1.2.3 SEZNAMI IN ANALIZE - DODATNI IZPISI (AKT\_111814)

V programu BIRPIS 21 smo v Seznamih in analizah dodali tri nove izpise, ki služijo za medicino dela.

Novi pregledi so v razdelku 'Strokvni podatki' -> 'AMBULANTE'

- -> 'Seznam pacientov po delovnih zmožnosti'
- -> 'Pregledi v podjetju'
- -> 'Ocen dela zmožnosti'

| 😫 BIRPIS21 Seznami in analize                                                                                                    | - 🗆 X                                                                                                    |
|----------------------------------------------------------------------------------------------------|----------------------------------------------------------------------------------------------------|
| PA4983                                                                                                    |                                                                                                    |
| <ul> <li>&gt; Administracija</li> <li>&gt; Blagajna</li> <li>&gt; Opravljeno delo</li> <li>Strokovni podatki</li> <li> <ul> <li>- Dejavniki tveganja</li> <li>- Dejavniki tveganja</li> <li>- Dejavniki tveganja</li> <li>- Dejavniki tveganja</li> <li>- Dejavniki tveganja</li> <li>- Dejavniki tveganja</li> <li>- Prejedani v podjetju</li> <li>- Ocena dela zmožnosti</li> <li>&gt; HOSPITAL</li> <li>- Padentove obravnave</li> <li>- Posej po SKO</li> <li>- Anestezija</li> </ul> </li> </ul> | Nastavitve za prikaz Struktura za analitiko © Organizacijska struktura Enota: Zoti PULMOLOŠKO ALERGOLOŠKA Izvajalec: Z2221 III TEST JANEZ ZDRAVNIK Datum od: Z4.10.2023 D do: Z4.10.2023 D do: Z4.10.2023 D Oblika izpisa za Seznam pacientov po delovnih zmožnosti Grupa: IIIIIIIIIIIIIIIIIIIIIIIIIIIIIIIIIIII |

## 1.2.4 SMS OBVEŠČANJE %DODATNI OPIS AMBULANTA (AKTR\_111985)

V programu smo dopolnili da, lahko nastavite v SMS/eMail sporočila za obveščanje naročenih pacientov dve dodatni funkciji.

Dodatni opis 1 iz enote -> %AmbulantaDodatniOpis1 Dodatni opis 2 iz enote -> %AmbulantaDodatniOpis2

| Vsebina sporočila:                                                                                                    | (za tip sporočila 'S1 - SMS' je vsebina omejena na 640 znakov)                                                          |
|----------------------------------------------------------------------------------------------------|----------------------------------------------------------------------------------------------------|
| Spostovani, %Datum ob %Ura imate preiskavo v Kardio.lab.Golnik.Odjava/info. na narocanje.amt<br>zaščitno masko. Navodila pred prihodom na ambulantni pregled: www.klinika-golnik.si in za datum i | b@klinika-golnik.si tel 042569700 Klinika Golnik. S seboj imejte<br>z CV : %Datum MesecLeto TEST %AmbulantaDodatniOpis1 |
| AND %AmbulantaDodatniOpis2                                                                                                    |                                                                                                    |
|                                                                                                    |                                                                                                    |

Za delovanje nastavitve mora biti nova saratoga od 27.10.2023 daljeK

| Naslov okna                                                                                                    |              |
|----------------------------------------------------------------------------------------------------|--------------|
| Dodatne informacije                                                                                                    |              |
| Datum začetka obratovanja:<br>Datum konca obratovanja:<br>Število postelj - sekundarna dejavnost:<br>Število postelj - terciarna dejavnost:<br>Število postelj - intenzivna terapija: | 23.07.2003 😨 |
| Dodatni opis 1: KIRURŠKO A<br>Dodatni opis 2:                                                                                                    | VBULANTO     |

## 1.2.5 PREDPIS MEDICINSKEG PRIPOMOČKA (NAP\_34071)

Pri izdaji MP-ja je edina možnost izdaje preko gumba <Dodaj>.

Do sedaj je bila omogočena možnost tudi preko spodnjih podatkov (označeno na sliki), kar pe je predstavljalo v določenih situacijah težavo pri izdaji. Spodnji del je namenjen samo pregledovanju podatkov že izdanih MP-jev.

| Splošno Upravlja                | anje Obrazci MP 🍺 Povejte, kaj želite narediti                                                  | BIRPIS21 - AO URGENTNI CENTER SPREJEM                   |
|---------------------------------|-------------------------------------------------------------------------------------------------|---------------------------------------------------------|
| Zapri<br>okno<br>Okno           | Bgiši     Beri zdravila/MP       Akcije     Osveži                                              |                                                         |
|                                 | Seznam medicinskih prinomočkov - 12186691 ZAVAROVANEC SINDUA-OKTOBRA. 15 10 2011 (12 let 0 mes) |                                                         |
| A Pacienti danes                |                                                                                                 |                                                         |
| ZAVAROVANEC SINDI:              | Status Vista artikla Datum izdaje Količina Predpisano dne Predpis.količ. Pred                   | oisano - zdravnik Predpisano - ustanova Obdobje Izposoj |
| لے ملک MP<br>Katalogi in orodja |                                                                                                 |                                                         |
|                                 |                                                                                                 |                                                         |
|                                 |                                                                                                 |                                                         |
|                                 |                                                                                                 |                                                         |
|                                 |                                                                                                 |                                                         |
|                                 |                                                                                                 |                                                         |
|                                 |                                                                                                 |                                                         |
|                                 |                                                                                                 |                                                         |
|                                 |                                                                                                 |                                                         |
|                                 |                                                                                                 |                                                         |
|                                 |                                                                                                 |                                                         |
|                                 |                                                                                                 |                                                         |
|                                 |                                                                                                 |                                                         |
|                                 |                                                                                                 |                                                         |
|                                 |                                                                                                 |                                                         |
|                                 |                                                                                                 |                                                         |
|                                 |                                                                                                 |                                                         |
|                                 |                                                                                                 |                                                         |
|                                 |                                                                                                 |                                                         |
|                                 |                                                                                                 |                                                         |
|                                 | Podskupina:                                                                                     |                                                         |
|                                 | Datum Izdaje: Izdana kolčna:                                                                    |                                                         |
|                                 | Nasl. izdaja: Preostala kol.: Koliona / dan:<br>Nasl. izdaja:                                   |                                                         |
|                                 | Narodinica:     Prevzem možen:     .       Za obdobje:     [dmi]     Iztek izposoje:     .      |                                                         |
|                                 | Enota-Predp.:                                                                                   |                                                         |
|                                 | Razlog obr.:  Naðin izd. MP:  Naðin doplaðila:  Posr. podatek:                                  |                                                         |
|                                 | Nujno: Pripomoč. prejet                                                                         |                                                         |
|                                 | ZZZS št. dobav.:                                                                                |                                                         |
|                                 | acosung.                                                                                        |                                                         |

## 1.2.6 STROKOVNI PODATKI - DIAGNOZE NAP\_33925

V 'Seznami in analize' smo dopolnili izpis Strokovni podatki - > AMBULANTE - > Diagnoze

Dodali smo nov način izpisa 'Po obravnavah' ki vrne podatke tudi po datumu obravnave.

| Biogona<br>Oranifero delo<br>Oranizerio delo<br>Oranizerio delo<br>Oranizerio delo<br>Oranizerio delo<br>Oranizerio delo<br>Oranizerio delo<br>Oranizerio delo<br>Oranizerio delo<br>Oranizerio delo<br>Material n zdravia<br>Decigine storitve<br>Material n zdravia<br>Porozila<br>Perference andulante<br>Stratovni podati<br>Oranigene storitve<br>Material n zdravia<br>Deciginario delo<br>Material n zdravia<br>Deciginario delo<br>Material n zdravia<br>Deciginario delo<br>Material n zdravia<br>Deciginario delo<br>Material n zdravia<br>Deciginario delo<br>Material s podvojenimi storitvami<br>Predpisana zdravia<br>Predpisana zdravia<br>Predpisana zdr | Administracija                           | Nastavitve za prikaz                                         |
|----------------------------------------------------------------------------------------------------|------------------------------------------|--------------------------------------------------------------|
| Oprivijeno delo       - Oprivijeno delo         - Oprivijene storitve       - Soravijene storitve         - Aktivnosti       - Storavijene storitve         - Material in zdravila       - Serven ambulante         - Strokovin podabi       - Serven manufactore storitve         - Degavnik tveganja       - Degavnik tveganja         - Degavnik tveganja       - Degavnik tveganja         - Degavnik tveganja       - Degavnik tveganja         - Degavnik tveganja       - Degavnik tveganja         - Prejedian       - Serven pacientvo po delovnih zmožnosti         - Prejedian addavina       - Serven pacientvo po delovnih zmožnosti         - Prejediana zdravia       - Serven pacientvo po delovnih zmožnosti         - Prejediana zdravia       - Degavnik filovino postopki po ICD 10         - Osepi ja Skilo postopki po ICD 10       - Michi postopki po ICD 10         - Prejediana zdravia       - Serven pacientivo po pacienth         - Zdravida(traha + akutha terapja)       - Prejediana zdravia         - Prejedian zdravia       - Serven pacientivo v postopicov         - Prejediana zdravia       - Serven pacientivo v postopicov         - Prejediana zdravia       - Serven in ceptieni nosb         - Zdravida(staha + akutha terapja)       - Prejediana zdravia         - Prejedia nozitov s kenoterapjio       -                                                                                                    | Blagaina                                 | O Struktura za analitiko 🔘 Organizaciiska struktura          |
| <ul> <li>Oravigne storitve</li> <li>Aktivnosti</li> <li>Materiali zdravla</li> <li>Materiali zdravla<!--</td--><td>Opravlieno delo</td><td></td></li></ul>                                                                                                    | Opravlieno delo                          |                                                              |
| <ul> <li>Advorasti <ul> <li>Material in zdravla</li> <li>Material in zdravla</li> <li>Grotola</li> <li>Referencine ambulante</li> </ul> </li> <li>Storkovni poddiki kveganja</li> <li>Degavnaki kveganja</li> <li>Degavnaki kvega</li></ul>                                                                                                    | > Opravliene storitve                    | Enota: 203 AMBULANTA ZA MULTIPLO SKLEROZO                    |
| <ul> <li>Material in zdravila</li> <li>Material in zdravila</li> <li>Material in zdravila</li> <li>Material in zdravila</li> <li>Reference ambulante</li> <li>Strokowni podatki</li> <li>V AMBULANTE</li> <li>Dejavniki tveganja</li> <li>Dejavniki tveganja</li> <li>Detum rojstva Rojeni v lethi Starost na dan Rojeni mesca</li> <li>Starost oci 0 0 do: 120 plet Na dan: 08.11.2023 pl.</li> <li>Interval diagnoze</li> <li>Straost oci 0 0 do: 120 plet Na dan: 08.11.2023 pl.</li> <li>Interval diagnoze do</li> <li>Straost oci 0 0 do: 120 plet Na dan: 08.11.2023 pl.</li> <li>Interval diagnoze do</li> <li>Modaj interval CTRL +</li> <li>Madeni tpostopi po ICD 10</li> <li>Diagnoze, Kinichi postopi po ICD 10</li> <li>Diagnoze, Kinichi postopi po Jostopkov</li> <li>Po dpu obravnave</li> <li>Prodpisana zdravila</li> <li>Padenti s podvojenimi storitvani</li> <li>Predpisana zdravila</li> <li>Padenti s podvojenimi storitvani</li> <li>Predpisana zdravila</li> <li>Padenti s podvojenimi storitvani</li> <li>Predpisana zdravila</li> <li>Padenti s podvojenimi storitvani</li> <li>Predpisana zdravila</li> <li>Padenti spodotki vo postenthi</li> <li>Predpisana zdravila</li> <li>Predpisana zdravila</li></ul>                                                                                                    | > Aktivnosti                             | Izvajalec:                                                   |
| <ul> <li>Procida</li> <li>Reference ambulante</li> <li>Stockovni podatsi</li> <li>ABULANTE</li> <li>Degenoze:</li> <li>Sexnam padentov po delovnih zmožnosti</li> <li>Pregledni v podętu</li> <li>Ocera dela zmožnosti</li> <li>Pregledni v podętu</li> <li>Ocera dela zmožnosti</li> <li>Pregledni v podętu</li> <li>Opravi interval: CTRL +</li> <li>Načini postopi po ICD 10</li> <li>Ustrai dagnoze:</li> <li>Ve sta dagnoze:</li> <li>Ve svste dagnoze</li> <li>Vejavnost dagnoze</li> <li>Pomen dagnoze</li> <li>Po obravnave</li> <li>Po obravnave</li> <li>Po spolu</li> <li>Po vrsti obravnave</li> <li>Po radogu obravnave</li> <li>Por radogu obravnave</li> <li>Por radogu obravnave</li> <li>Samo dagnoze vzroki</li> <li>Por radogu obravnave</li> <li>Samo dagnoze vzroki</li> <li>Por radogu obravnave</li> <li>Por radogu obravnave</li> <li>Por radogu obravnave</li> <li>Por radogu obravnave</li> <li>Por radogu obravnave</li> <li>Por radogu obravnave</li> <li>Por radogu obravnave</li> <li>Por radogu obravnave</li> <li>Por radogu obravnave</li> <li>Por radogu obravnave</li></ul>                                                                                                    | > · Material in zdravila                 | Datum od: 08, 11, 2022 🗖 00:00 do: 08, 11, 2023 🗖 23:59      |
| <ul> <li>→ Reference ambulante</li> <li>&gt; Stokowni podałi</li> <li>&gt; MOBLANTE</li> <li>→ Degavniki tveganja</li> <li>→ Boginoze</li> <li>→ Servam padentov po delovnih zmožnosti</li> <li>→ Progetani v podętiu</li> <li>→ Padentove obravnave</li> <li>→ Pospie polici</li> <li>→ Pospie polici</li> &lt;</ul>                                                                                                    | > · Poročila                             |                                                              |
| Strokowi podsti<br>✓ AMBULANTE<br>Deganit kreganja<br>Datum rojstva Rojeni v leth Starost na dan Rojeni meseca<br>Starost od: 0 € do: 120 € let Na dan: 08.11.2023 ♥<br>Interval diagnoze<br>Coera dela znažnosti<br>Pregledani v podjetju<br>Ocera dela znažnosti<br>Pregledani v podjetju<br>Ocera dela znažnosti<br>Pregledani v podjetju<br>Ocera dela znažnosti<br>Pregledani v podjetju<br>Ocera dela znažnosti<br>Pregledani v podjetju<br>Starost od: 0 € do: 120 € let Na dan: 08.11.2023 ♥<br>Interval diagnoze do<br>M50 M549 Ima In Poprovi interval: CTRL +<br>Na50 M549 Ima In Poprovi interval: CTRL +<br>Na60 Ipos SKO<br>M50 M549 Ima In Poprovi interval: CTRL +<br>Na60 Ipos SKO<br>Na60 Ipos SKO<br>Popis - števito posepov / postopkov<br>Po dpu obravnave<br>Predpisana zdravla<br>- Adevid Starost na danka<br>- Predpisana zdravla<br>- Adevid Starost na skutta terapija)<br>- Podent z ekcepti<br>- Saman padentov o skemoterapijo<br>- Na60ni izpisa:<br>- Saman padentov o skemoterapijo<br>- Na60ni izpisa:<br>- Saman padentov o skemoterapijo<br>- Na60ni izpisa:<br>- Saman padentov o skemoterapijo<br>- Na60ni izpisa:<br>- Saman padentov o skemoterapijo<br>- Na60ni izpisa:<br>- Saman padentov o skemoterapijo<br>- Na60ni izpisa:<br>- Saman padentov o skemoterapijo<br>- Na60ni izpisa:<br>- Saman icpijani noseb<br>- Cepijenja<br>- Covid 19 - htrit testi<br>- Saman padentov podenta<br>- Ležeč format papirja<br>- Zidvidve terapit<br>- Saman icpijani noseb<br>- Cepijenja noseb<br>- Cepijenja noseb<br>- Samani calimi ostotev<br>- Saman padentov skemoterapijo<br>- Na60ni izpisa:<br>- Saman padentov skemoterapijo<br>- Na60ni izpisa:<br>- Saman padentov skemoterapijo<br>- Na60ni izpisa:<br>- Saman padentov skemoterapijo<br>- Na60ni izpisa:<br>- Samani calimi nostotev<br>- Samani calimi nostotev<br>- Samani calimi                                                    | > Referenčne ambulante                   | Oblika izpisa za Diagnoze                                    |
| <ul> <li>✓ APBL_AFTE</li> <li>✓ Degandi treganja</li> <li>✓ Degandi treganja</li> <li>✓ Degandi treganja</li> <li>✓ Degandi treganja</li> <li>✓ Degandi treganja</li> <li>✓ Degandi treganja</li> <li>✓ Degandi treganja</li> <li>✓ Degandi treganja</li> <li>✓ Degandi treganja</li> <li>✓ Degandi treganja</li> <li>✓ Degandi treganja</li> <li>✓ Pergledani v podejtu</li> <li>✓ Ocera dela zmožnosti</li> <li>✓ HOSPTAL</li> <li>✓ Padentove obravnave</li> <li>✓ Progle obravnave</li> <li>✓ Ornethre nesreće</li> <li>✓ Popis - število posegov / postopkov</li> <li>✓ Pogis - število posegov / postopkov</li> <li>✓ Pogis - število posegov / postopkov</li> <li>✓ Podenti z eRcepti</li> <li>✓ Zdavidjetina + skutta terapja</li> <li>✓ Mačin trpisa:</li> <li>✓ Seman podentov s kemoterapjo</li> <li>Način trpisa:</li> <li>✓ Seman podentov s kemoterapjo</li> <li>✓ Način trpisa:</li> <li>✓ Seman podentov s kemoterapjo</li> <li>✓ Način trpisa:</li> <li>✓ Seman podentov s kemoterapjo</li> <li>✓ Ordi 19 - htrit test</li> <li>✓ Kortorie atbulantini stortev</li> <li>✓ Greijet podenti</li> <li>✓ Semani copljenh oseb</li> <li>✓ Cergljenja</li> <li>✓ Ordi 19 - htrit test</li> <li>✓ Kortorie atbulantini stortev</li> <li>✓ Greijet podenti</li> <li>✓ Semani copljenh oseb</li> <li>✓ Semani copljenh oseb</li> <li>✓ Semani copljenh oseb</li> <li>✓ Semani copljenh oseb</li> <li>✓ Semani copljenh oseb</li> <li>✓ Kortorie atbulantini stortev</li> <li>✓ Može podenti</li> <li>✓ Semani konvesti</li> <li>✓ Semani konvesti</li> <li>✓ Semani konvesti</li> <li>✓ Semani konvesti</li> <li>✓ Semani konvesti</li> <li>✓ Semani konvesti</li> <li>✓ Semani konvesti</li> <li>✓ Semani konvesti</li> <li>✓ Semani konvesti</li> <li>✓ Semani konvesti</li> <li>✓ Semani konvesti</li> <li>✓ Semani konvesti</li> <li>✓ Semani konvesti</li> <li>✓</li></ul>                                                                                                    | Strokovni podatki                        |                                                              |
| Dajavniki tveganja       Dajavniki tveganja         Diagonze       Starost od 0 0 do: 120 0 let Na dan: 08.11.2023 0         Pregledani v podelovnih zmožnosti       Interval diagnoze do         > HOSPITAL       Dostom rojstva Rojeni v lethi         Pregledani v podelovnih zmožnosti       Starost od 0 0 do: 120 0 let Na dan: 08.11.2023 0         > HOSPITAL       Pregledani v podelovnih zmožnosti         Pregledani v podelovnih zmožnosti       Starost od 0 0 do: 120 0 let Na dan: 08.11.2023 0         Pregledani v podelovnih zmožnosti       Interval diagnoze do         Možno postopi po ICD 10       M549         Diagnoze, Klinichi postopi po ICD 10       Vrsta diagnoze         Proglesana zdravla       Vrsta diagnoze         Predjestan s davla h skurba tranojja)       Pacienti z podvojenini storitvani         Predjestan a skurba storitvani       Predjestana zdravla         Predjestan a skurba storitvani       Pore soju         Predjestan a skurba storitvani       Pore soju         Predjestan a skurba storitvani       Pore soju         Predjestan a skurba storitvani       Pore soju         Predjestan zdravnik       Pore soju         Predjestan zdravnik       Pore soju         Predjestan zdravnik       Pore soju         Predjestan zdravnik       Pore soju obravnavne                                                                                                    | ✓ AMBULANTE                              | Aktivnost:                                                   |
| Diagnoze         Starost oct         Servem pacientov podelovnih zmožnosti         Pregledani v podeju         Ocena dela zmožnosti         Prosegi po SKO         Anstrzija         Niční postopki po ICD 10         Dagnoze, Michni postopki po ICD 10         Dogo zavinave         Prodeji tako posepov / postopkov         Po taju obravnave         Predenti s podatkov po postopkov         Po taju obravnave         Predenti s podatkov po postopkov         Po taju obravnave         Predenti s podatkov po postopkov         Po taju obravnave         Predenti s podatkov po postopkov         Po taju obravnave         Predenti s podatkov po postopkov         Po taju obravnave         Predenti s podatkov po postopkov         Po taju obravnave         Predenti s podatkov po postopkov         Po taju obravnave         Vista obravnave         Vista obravnave         Po radogu obravnave         Vista obravnave         Po radogu obravnave         Vordi 3 – htri testi         Servani ceplipin oceb         - Ceplinja         Ovrdi 3 – htri testi         Ninčne poti         Vordi 3 –                                                                                                    | - Dejavniki tveganja                     | Datum rojstva Rojeni v letih Starost na dan Rojeni meseca    |
| Staram padentov po delovnih znožnosti         → Pregledani v podelovnih znožnosti         → Pregledani v podelovnih znožnosti         → HOSPTTAL         → Padentove obravnave         → Posej po SKO         → nestezija         → Infarin postopki po ICD 10         → Dagnoze, Kliniči postopki po ICD 10         → Dagnoze, Kliniči postopki po ICD 10         → Dagnoze, Kliniči postopki po ICD 10         → Dagnoze, Kliniči postopki po ICD 10         → Dagnoze, Kliniči postopki po ICD 10         → Dagnoze, Kliniči postopki po ICD 10         → Dagnoze, Kliniči postopki po ICD 10         → Dagnoze, Kliniči postopki po ICD 10         → Dagnoze, Kliniči postopki po ICD 10         → Dagnoze, Kliniči postopki po ICD 10         → Dagnoze, Kliniči postopki po ICD 10         → Padei ti spodvojeniti storitvami         → Predjekana zdrvalia         → Padei ti spodvojeniti storitvami         → Zdrivišk(stahn + skurba terepija)         → Zdrivišk(stahn + skurba terepija)         → Zadrivišk (stahn + skurba terepija)         → Zadrivišk (stahn + skurba terepija)         → Zadrivišk (stahn + skurba terepija)         → Samani (zodru V)         → Kitrišt podsta         → Sernam padentov s kemoterapijo         → Rapotei dalganoziti (storitv                                                                                                    | Diagnoze                                 |                                                              |
| Pregledani v podjetju       Intervali diagnoz         J-HOSPTIAL       Pacientove obravnave         Posegi po SKO       Sifra diagnoze do         Anestezija       In         -Monifri postopki po ICD 10       Wista diagnoze:         -Dagnoze, Kinčni postopki po ICD 10       Vista diagnoze:         -Progi - Sietvi posegov / postopkov       It diagnoze         -Posej postavi kovo postopkov       Vista diagnoze:         -Posej postavi kovo postopkov       Vista diagnoze:         -Prodistava dravla       Pacienti s podvijenim storitvami         -Pacienti z ekecepti       Zaključek terapija         - Kinične postako roti skontevaci (CIV)       Vista obravnave         - Najobie diagnoze (IV)       Vista obravnave         - Najobie diagnoze (IV)       Vista obravnave         - Najobie diagnoze (IV)       Vista obravnave         - Najobie diagnoze (IV)       Vista obravnave         - Najobie diagnoze (IV)       Samo diagnoze vzroki         - Najobie diagnoze (IV)       Samo diagnoze vzroki         - Kontroke anbulantnih storitev       Ločeno po dnevh         > Kiniče poši       Samo diagnoze vzroki         - Kontroke anbulantnih storitev       Ločeno po dnevh         - Kapilik konvesti       Sprejet pacienti                                                                                                    | Seznam pacientov po delovnih zmožnosti   | Starost od: 0 🚔 do: 120 🚔 let Na dan: 08.11.2023 📮           |
| → Cocna dela znožnosti         → HOSPT7AL         → Pacientive doravnave         → Pacientive doravnave         → Pacientive doravnave         → Oscina diagnoze diffici diagnoze         → Michi postopki po ICD 10         → Diagnoze, Klinich postopki, SPP         → Prometine nesreće         → Podenti spodatkov po postopkov         → Pot pu obravane         → Prodenti spodatkov po postopkov         → Pot pu obravane         → Prodenti spodatkov po postopkov         → Pot pu obravane         → Prodenti spodatkov po postopkov         → Pot pu obravane         → Prodenti spodatkov po postopkov         → Prodenti spodatkov po postopkov         → Prodenti spodatkov po postopkov         → Prodenti spodatkov po postopkov         → Prodenti spodatkov po postopkov         → Prodenti spodatkov po postopkov         → Prodenti spodatkov po postopkov         → Prodenti spodatkov po postopkov         → Prodenti spodatkov po postopkov         → Prodenti spodatkov po postopkov         → Prodenti spodatkov po postopkov         → Prodenti spodatkov po postopkov         → Prodenti spodatkov po postopkov         → Prodenti spodatkov po postopkov         → Prot esti         → Stinički p                                                                                                    | - Pregledani v podjetju                  | Intervali diagnoz                                            |
| > HOSPITAL       Sifta diagnoze do       Dodaj interval CTRL+         - Pacientove obravnave       Pacientove obravnave       M50       M549       Ima In       Popovi interval CTRL+         - Ansetzeija       M50       M549       Ima In       Popovi interval CTRL+         - Ansetzeija       M50       M549       Ima In       Popovi interval CTRL+         - Ansetzeija       - Vista diagnoze       Vista diagnoze       Vista dia                                                                                                    | Ocena dela zmožnosti                     |                                                              |
| - Padentove obravnave         - Posegi po SKO         - Anestezija         - Minični postopik po ICD 10         - Diagnoze, (Inični postopik po ICD 10         - Posegi po SKO         - Prometin ensreće         - Prometin ensreće         - Prodeni sposegov / postopkov         - Po tipu dovanave         - Predeni sposegov / postopkov         - Protipu dovanave         - Predeni sposegov / postopkov         - Predeni sposegov / postopkov         - Predeni sposegov / postopkov         - Predeni sposegov / postopkov         - Predeni sposegov / postopkov         - Predeni sposegov / postopkov         - Predeni sposegov / postopkov         - Predeni sposegov / postopkov         - Predeni sposegov / postopkov         - Predeni sposegov / postopkov         - Predeni sposegov / postopkov         - Predeni sposegov / postopkov         - Predeni sposegov / postopkov         - Zadjučk terapije         - Zadjučk terapije         - Sami cepljeni oseb         - Ceplerija         - Covid 19 - htri testi         - Kontvice amulantiha strutev         - Kontvice amulantiha strutev         - Kontvice amulantiha strutev         - Kontvice amulantiha strutev </td <td>HOSPITAL</td> <td>Sifra diagnoze od Sifra diagnoze do Dodaj interval: CTRL + I</td>                                                                                                    | HOSPITAL                                 | Sifra diagnoze od Sifra diagnoze do Dodaj interval: CTRL + I |
| Posegi po SKO     Izbrili interval: CTRL +     Islobili interval: CTRL +     Islobili inter                                                                                                    | Pacientove obravnave                     | M50 M549 Ima In Popravi interval: CTRL+U                     |
| Arestezija     Kinični postopki po ICD 10     Okajnoze, Kinični postopki, SPP     Propeis -šetviko posegovi / postopkov     Potgo -šetviko posegovi / postopkov     Potgo -šetviko posegovi / postopkov     Predpisana zdravla     Pradeni ši podvijenim storitvami     Pradeni ši podvijenim storitvami     Pradeni ši podvijenim storitvami     Pradeni ši podvijenim storitvami     Pradeni ši podvijenim storitev     Zakjuček terapje     Sindenti z ekkocept     Zakjuček terapje     Sindenti z ekkocept     Certiferija     Certiferija     Cordi 19 - htri testi     Cordi 19 - htri testi     Cordi 19 - htri testi     Somolarniti kontrev     Monote diagnoze travik     Samo dagnoze vzroki     Do razlogu obravnave     Ložen po denvim     Samo dagnoze vzroki     Do razlogu obravnave     Ložeň po dasvinate     Samo dagnoze vzroki     Do razlogu obravnave     Ložeň por dasvina     Samo dagnoze vzroki     Do razlogu obravnave     Ložeň por dasvina     Samo dagnoze vzroki     Do razlogu obravnave     Ložeň por davnik     Samo dagnoze vzroki     Do razlogu obravnave     Ložeň por davnik     Samo dagnoze vzroki     Certiferija     Controle amolannih storitev     Samo dagnoze vzroki     Do razlogu obravnave     Ložeň por davnik     Samo dagnoze vzroki     Do razlogu obravnave     Ložeň por davnik     Samo dagnoze vzroki     Do razlogu obravnave     Ložeň por davnik     Samo dagnoze vzroki                                                                                                    | ···· Posegi po SKO                       | Izbrili interval: CTRL + D                                   |
| <ul> <li>- Kinčin postopik po ED 10</li> <li>- Diagnoze, Klinčin postopik po SPP</li> <li>- Prometne nesreće</li> <li>- Popis - število posegov / postopikov</li> <li>- Protepit spodanov nave</li> <li>- Predenti s podatkov po pacienth</li> <li>- Zdravla(stana + akutna terapija)</li> <li>- Pracini z spodatkov po pacienth</li> <li>- Zdravla(stana + akutna terapija)</li> <li>- Pracini z spodatkov po pacienth</li> <li>- Zdravla(stana + akutna terapija)</li> <li>- Pracini z spodatkov po pacienth</li> <li>- Serama pacientov s kemoterapijo</li> <li>- Način izpisa:</li> <li>- Serami cenjeni oseb</li> <li>- Ceplerija</li> <li>- Covid 19 - htri testi</li> <li>- Kontrole ambulantih storitev</li> <li>- Kiničer poti</li> <li>- Kontrole ambulantih storitev</li> <li>- Kiničer poti</li> <li>- Kontrole ambulantih storitev</li> <li>- Kiničer poti</li> <li>- Kiničer poti</li> <li>- Kontrole ambulantih storitev</li> <li>- Kontrole ambulantih storitev</li> <li>- Kontrole a</li></ul>                                                                                                    | Anestezija                               | - Nalaži 🚍 Shrani - Tahriži                                  |
| Disproze, Klinčin postopki, SPP     Poreni nesrečeto politika i storitev     Popis - število posegov / postopkov     Popis - število posegov / postopkov     Popis - število posegov / postopkov     Potigo ubravnave     Poredipsana zdravla     Padeini s podvojenimi storitvami     Predipsana zdravla     Padeini s podvojenimi storitvami     Predipsana zdravla     Podeini z eRcepti     Zdravla(statina + akutha teraptja)     Padeini z eRcepti     Zdravla(statina + akutha teraptja)     Padeini z eRcepti     Zdravla(statina + akutha teraptja)     Predipsana zdravla     Pomen diagnoze     Vista diagnoze     Pomen diagnoze     Način izpisa:     Sumarno     Zdravla(statina + akutha teraptja)     Postopikov     Zdravla(statina + akutha teraptja)     Postopikov     Zdravla(statina + akutha teraptja)     Postopikov     Zdravla(statina + akutha teraptja)     Postopikov     Zdravla(statina + akutha teraptja)     Postopikov     Zdravla(statina + akutha teraptja)     Postopikov     Zdravla(statina + akutha teraptja)     Sama padentov s kemoteraptjo     Samo dagnoze (torV)     Vista obravnave     Zdravla(statina + akutha teraptja)     Sezmai (zdravna)     Zdravla(statina + akutha teraptja)     Sezmai (zdravna)     Zdravla(statina + akutha teraptja)     Sezmai (zdravna)     Zdravla(statina + akutha teraptja)     Zdravla(statina + akutha teraptja)     Sezmai (zdravna)     Zdravla(statina + akutha teraptja)     Zdravla(statina + akutha teraptja)     Zdravla(statina + akutha teraptja)     Zdravla(statina + akutha teraptja)     Zdravla(statina + akutha teraptica + akutha teraptica                                                                                                    | ···· Klinični postopki po ICD 10         | Trunozi Grupa:                                               |
| - Frometine nesreče     - Potipi Sposegov / postopkov     - Potipi Sposegov / postopkov     - Pov rsti obravnave     - Po postopkov     - Pov rsti obravnave     - Pov rsti obravnave     - Pov rsti obra                                                                                                    | ···· Diagnoze, Klinični postopki, SPP    | Vrsta diagnoze: Vse vrste diagnoz 🗸                          |
| pogis - števlo posegov / postopkov       In produjice:         Po tpu obravnave       Veljavnost diagnoze         Predpisan zdravla       Pomen diagnoze         Predpisan zdravla       Pomen diagnoze         Predpisan zdravla       Pomen diagnoze         Predpisan zdravla       Pomen diagnoze         Predpisan zdravla       Pomen diagnoze         Predpisan zdravla       Pomen diagnoze         Predpisan zdravla       Pomen diagnoze         Predpisan zdravla       Pomen diagnoze         Zdytički trapije       Po boravnavah         Zadytički trapije       Po spolu         Seznam pacientov s kemoterapijo       Po podenth         Napotne diagnoze (D(V)       Po razlogu obravnave       Vrsta obravnave         Cepljenja       Corvisti obravnave       Izorani zdravnik         Cepljenja       Godenth       Razlog obravnave       Izorani zdravnik         Kontrole ambilantnih storitev       Ležeć format papirja       Libčen po dnevini       Ležeć format papirja         Moliné poti       Zavliki kovnesti       Dirani zdravnik       Direjet pacienti       Direjet pacienti                                                                                                    | ··· Prometne nesreče                     | Tip diagnoza                                                 |
|                                                                                                    | ···· Popis - število posegov / postopkov |                                                              |
| Predpisana zdravla     Podeniti s podvjenini storitvani     Padeniti s podvjenini storitvani     Zdravla(stalna + akutna terapija)     Padeniti z eRecepti     Zaključke terapije     Zaključke terapije                                                                                                    | Po tipu obravnave                        | Veljavnost diagnoze 🔹                                        |
| Padeint is podvojenini storitvani     MTP - izpis podvojenini storitvani     MTP - izpis podvojenini storitvani     MTP - izpis podvojenini storitvani     MTP - izpis podvojenini storitvani     MTP - izpis podvojenini storitvani     MTP - izpis podvojenini storitvani     Padeini z eRacepti     Zdravla(ztaha + Aukuta terapis)     Padeini z eRacepti     Zdravla(ztaha + Aukuta terapis)     Zdravla(ztaha + Aukuta terapis)     Zdravla(ztaha + Zakuta terapis)     Zdravla(ztaha + Zakuta terapis)                                                                                                    | ···· Predpisana zdravila                 | Pomen diagnoze                                               |
| MP- izpis podatkov po padentih       Lvď        Zdravlá(staha + akutha terapija)      Zdravlá(staha + akutha terapija)        Zdravlá(staha + akutha terapija)       Vista obravnaval        Zdravlá(staha + akutha terapija)       Po obravnaval        Zdravlá(staha + akutha terapija)       Po obravnaval        Zdravlá(staha + akutha terapija)       Po obravnaval        Zdravlá(staha + akutha terapija)       Po obravnaval        Zdravlá(staha + akutha terapija)       Po obravnaval        Zdravlá(staha + akutha terapija)       Po obravnaval        Samm padentov s kemoterapijo       Po obravnaval        Napotné diakorace (IOV)       Po vrsti obravnave        Napotné diakorace (IOV)       Po vrsti obravnave        Napotné diakorace (IOV)       Po vrsti obravnave        Seznami ceptjenh oseb      Do radogu obravnave        Ceptjerija      Do radogu obravnave        Covid 19 - htri testi      Do radogu obravnave        Kontole ambuthint istoritev      Ločeno po dnevh         >- Kinične poti      Doravnavik        Samo diagou obravnavet      Doravnave        Samo diagou obravnavet      Doravica dravnik        Samo diagou obravnavet      Doravica dravnik        Samo diagou obravnavet                                                                                                    | Pacienti s podvojenimi storitvami        |                                                              |
| - Zdravlá(staha + akutna terapija)       Način izpisa:       Sumarno         - Padenti z eRecepti       Mačin izpisa:       Sumarno         - Zadyluček trapije       Mačin izpisa:       Sumarno         > Infekti       Po spolu       Po spolu         - Sezman godentov s kemoterapijo       Po vrsti obravnave       Vrsta obravnave         - Napotne diagnoze (IOV)       Po vrsti obravnave       Vrsta obravnave         - Kritořni podaški       Po razlogu obravnave       Vrsta obravnave         - Sezmani celjenih oseb       Samo diagnoze vzroki       Samo diagnoze vzroki         - Covid 19 - hitri testi       Po razlogu obravnave       Razlog obravnave       Image: Samo diagnoze vzroki         - Kontrole ambúlantníh storitev       Ločeno po dnevih       Naslov pacienta       Ležeč format papirja         > Višnične poti       Litorani zdravnik       Szergielit pacienti i                                                                                                    | MTP – izpis podatkov po pacientih        | 15                                                           |
| Padeni ż eRecepti     Zakłydek terapie     Zakłydek terapie     Za                                                                                                    | Zdravila(stalna + akutna terapija)       |                                                              |
| Zakjuček terapije                                                                                                    | Pacienti z eRecepti                      | Način izpisa: Sumarno 🗠                                      |
| > Infekts Pospolu<br>- Sezami zakenotv s kemoterapijo<br>- Napotne dagnoze (toV)<br>- Kritični podatki<br>- Sezami zakenot<br>- Cepljenja<br>- Covid 19 - hitri testi<br>- Covid 19 - hitri testi<br>- Covid 19 - hitri                                                    | Zaključek terapije                       | Po obravnavah                                                |
| Seznam padientov s kemoterapijo     Napotne diagnoze (ICV)     Napotne diagnoze (ICV)     Seznami cepljenih oseb     Seznami cepljenih oseb     Cepljenja     Covid 19 – htiri testi     Kontrole ambulantnih storitev     Stringe pot     Kontrole ambulantnih storitev     Stringe pot     Kontrole ambulantnih storitev     Seznami kakvnosti                                                                                                    | > Infekti                                | Po spolu                                                     |
| Apothe dagnoze (IOV)     Po vrst obravnave     Vrsta obravnave     Vrsta obravnav                                                                                                    | Seznam pacientov s kemoterapijo          |                                                              |
| Kritóri podatší     Samo dagnoze vzrokí     Cepljeni)     Cepljeni     Cepljeni     Covid 19 - htri test     Covid 19 - htri test     Covid                                                                                                    | Napotne diagnoze (IOV)                   | Po vrsti obravnave Vrsta obravnave                           |
| Seznani cepljenih oseb     Samo diagnoze vzroki     Cepljenih     Covid 19 – hiti testi     Covid 19 – hiti testi     Kontrole ambulantnih storitev     Samo diagnoze vzroki     Dočeno po dnevih     Naslov pacienta     Ležeć format papirja     Kinične pot     Zaznali kakvnosti     Sprejeti pacienti                                                                                                    | Kritični podatki                         | Po pacientih razvrščeno po pacientih                         |
| Copilerja     Copilerja     Covid 19 - hitri testi     Covid 19 - hitri testi     Covid 19 - hitr                                                                                                    | Seznami cepljenih oseb                   | Samo diagnoze vzroki                                         |
| Covid 19 - hitri testi     Covid 19 - hitri testi     Koncole ambulantnih storitev     Kalog ooravnave     Ločeno po dnevh     Naslov pacienta     Ležeč format papirja     Ložnen jot     Kančne poti     Covid 19 - hitri testi     Ločeno po dnevh     Naslov pacienta     Ležeč format papirja     Loženo pot     Sprejeti pacienti                                                                                                    | Cepljenja                                |                                                              |
| Kontrole ambulantnih storitev         Lločeno po dnevh         Naslov pacienta         Ležeč format papirja           > Klinične pot         Izbrani zdravnik         Sorejeti pacienti                                                                                                    | Covid 19 – hitri testi                   | Po raziogu obravnave Razlog obravnave                        |
| Vilnične poti     Izbrani zdravnik       Kazalniki kaknynsti     Sprejeti pacienti                                                                                                    | Kontrole ambulantnih storitev            | Ločeno po dnevih Naslov pacienta Ležeč format papirja        |
| Kazalniki kakovosti Sprejeti pacienti                                                                                                    | > Klinične poti                          | L Izbrani zdravnik                                           |
|                                                                                                    |                                          | Spreieti pacienti                                            |

### 1.2.7 DELOVNI NALOG IN DELOVNI NALOG ZA FIZIOTERAPIJO (AKT\_110343)

V programu je omogočino, da lahko za delovni nalog (FTH) in delovni nalog za fizoterapijo (Fth), kopiramo predhodni dokument ali pa prednastavimo ustrezne vrednosti v posameznih poljih na obrazcu.

Funkcionalnost je enaka kot za napotnico.

#### Kopiranje predhodno izdanega napotnega dokumenta

Odprete 'Izdani napotni dokumenti' in označite ustrezen DN ali FTH. V orodni vrstici kliknete gumb za izdajo Fth ali DN.

Vsi podatki iz predhodno označenega napotnega dokumenta se prenesjo na novo izdan napotni dokument, ki ga lahko popravite in ustrezno izdate.

#### Prednastavitev posameznih vrednostih za posamezna polja

Pri izdaji novega DN ali Fth lahko v parametru nastavite ustrezne vrednosti za posamezna polja na obrazcu.

#### 1.2.7.1 Nastavitve

Dva nova/obstoječa parametra, kamor se lahko dodasta dve novi vrednosti.

Application.aiNewWorkOrderDN Application.aiNewWorkOrderFTH

#### DVE NOVI VREDNOSTI ZA OBA PARAMETRA

#### Kopiranje obstoječega že izdane napotnega dokumenta:

#### COPY\_EXISTING=TRUE/FALSE

- Če je TRUE se kopiranje izvaja (default vrednost, tudi če ni parametra)

- Če je FALSE se kopiranje ne izvaja

Primer: COPY\_EXISTING=TRUE

#### Nastavitev prednastavljenih vrednosti za posamezen napotni dokument

DefaultDNFields= DefaultFTHFields=

#### Primer:

DefaultDNFields=SSIF\_Z5D=3,SSIF\_Z40=1,SSIF\_P32=201203,SSIF\_ON9=1,SSIF\_Z98=1,TGOAL212=Prosti tekst,DPS1\_212=Prosti tekst, DefaultFTHFields=SSIF\_Z5D=3,SSIF\_Z40=1,SSIF\_P32=201203,SSIF\_ZDN=1,SSIF\_Z98=1,TGOAL212=Prosti tekst,DPS1\_212=Prosti tekst,

#### Polja, ki jih lahko prednastavite za Fth

#### • SSIF\_P32=«VZD«

- SSIF\_Z5D=«tip zdravnika«
- SSIF\_ZDN=«vrsta fizioterapevtske obravnave«
- SSIF\_Z40=«stopnja nujnosti«
- SSIF\_Z98=«razlog obravnave«
- TGOAL212=«cilj fizioterapevtske obravnave«
- DPSQ\_212=«prosti tekst 2. stran«
- SSIF\_ZFT=«vrsta fiz.obravnave«

#### Polja, ki jih lahko prednastavite za DN

- SSIF\_P32=«VZD«
- SSIF\_Z5D=«tip zdravnika«
- SSIF\_Z70=«veljavnost«
- PERI\_212=«perioda«
- SSIF\_ON9=«vrsta storitve«
- SSIF\_Z40=«stopnja nujnosti«
- SSIF\_Z98=«razlog obravnave«
- TGOAL212=«napoten k izvajalcu«
- DPSQ\_212=«prosti opis 2. stran«

### 1.2.8 IZPIS DOKUMENTOV - VREDNOST V NOGI \FOOTER (AKT\_111791)

V programu smo za izhodne dokumente v nogi naredili dopolnitev. Do sedaj se je za vrednost parametra Footer pod horizontalno črto omogočal prikaz besedila v eni vrstici, brez kakršnihkoli operaterjev.

Dopolnitev omogoča izpis besedila v treh vrsticah z možnostjo uporabe operaterjev, kot so oblika pisave (krepko, ležeče, podčrtano), pozicija besedila in oštevilčenje strani.

SRC Infonct d.o.o. [Castana Olinojb 7, 402 <u>fysion, Storema</u> [Tr. +186 4 6007 600] Fr. +186 3 421 24 00. V partnerstvu z zdravstvenni dólovci in zavytku prekram virturkaje zavaje in skrinologije v rajlene, al izdodjupp nada desi v zdravstvenih ustanovah in omogolaje zdravstvomi m pacietom udoloniho upovrijevnjevadativo za baje jesta dravljenje. Stanzi J. J. Stanzi J. J. Stanzi J. J. Stanzi J. J. Stanzi J. J. Stanzi J. J. Stanzi J. J. Stanzi J. J. Stanzi J. J. Stanzi J. J. Stanzi J. J. Stanzi J. J. Stanzi J. Stanzi J. J. Stanzi J.

#### 1.2.8.1 Nastavitve: Izpis dokumentov - vrednost v nogi \Footer (Akt\_111791)

Da bo besedilo vidno na dokumentu je potrebno v parameter Contents na vrhu, pod logotipom nastaviti vrednost \setMarginFooter + višina odmika od spodnjega robu (primer:\setMarginFooter20). V parametru Footer pa med vrednostjo \Footer in \FooterEnd vnesemo željeno besedilo, ki upošteva tudi operaterje (\I, \F, \B, \pos, %PageNo).

### 1.2.9 PRIKAZ PREDVIDENIH DNEVOV KATEGORIZACIJE SE NE PRIKAŽE USTREZNO (NAP\_33858)

Uredil se je prikaz predvidenih dnevov kategorizacije.

Pred spremembo so se prikazovali dnevi predvidene kategorizacije glede na datum zaključka obravnave, namesto datuma odpusta.

Predhodno delovanje (spodaj slika), sedaj sivih kvadratkov ni več.

| Vnesi kategorije za pa | ige za pacienta! Ob    | zaključku bivanja morajo biti vnešene kategorije nege za |
|------------------------|------------------------|----------------------------------------------------------|
| 06.09.2023 (DB)        |                        |                                                          |
|                        | 13:00-12:59<br>(4VL09) | ^                                                        |
| 08.09.2023             |                        |                                                          |
| 09.09.2023             |                        |                                                          |
| 10.09.2023             |                        |                                                          |
| 11.09.2023             |                        |                                                          |
| 12.09.2023             |                        |                                                          |
| 13.09.2023             |                        |                                                          |
| 14.09.2023             |                        |                                                          |
| 15.09.2023             |                        |                                                          |
| 16.09.2023             |                        |                                                          |
| 17.09.2023             |                        |                                                          |
| 18.09.2023             |                        |                                                          |
| 19.09.2023             |                        |                                                          |
| 20.09.2023             |                        |                                                          |
| 21.09.2023             |                        |                                                          |
| 22.09.2023             |                        |                                                          |
| 23.09.2023             |                        |                                                          |
| 24.09.2023             |                        | Obdobie med odpustom in                                  |
| 25.09.2023             |                        | zaključkom obravnave                                     |
| 26.09.2023             |                        |                                                          |
| 27.09.2023             |                        |                                                          |
| 28.09.2023             |                        |                                                          |
| 29.09.2023             |                        |                                                          |

### 1.2.10 SEZNAM ZAHTEVKOV IZ ETTL: OB ZAVRNITVI AKTIVNOSI SE MORA SEZNAM SAMODEJNO OSVEŽETI (NAP\_34061)

V programu smo v oknu *Pregled zahtevkov za naročila iz eTTL-a* uredili osveževanje seznama v primeru izvedb akcij na desni klik.

| Iskanje Napredno iskanj                                                                                                    | ie                                                                                                    |                                                                                                    |                      |                                                                                                    |                                                                                                    |                                                                                                    |                                                                                                    |                                                                                                    |                                                                                                    |                                                                      |                                                                                                    |
|----------------------------------------------------------------------------------------------------|----------------------------------------------------------------------------------------------------|----------------------------------------------------------------------------------------------------|----------------------|----------------------------------------------------------------------------------------------------|----------------------------------------------------------------------------------------------------|----------------------------------------------------------------------------------------------------|----------------------------------------------------------------------------------------------------|----------------------------------------------------------------------------------------------------|----------------------------------------------------------------------------------------------------|----------------------------------------------------------------------|----------------------------------------------------------------------------------------------------|
| Stanje: Naročeno                                                                                                    | D Izvedeno Zav                                                                                                   | rnieno Da                                                                                                    | tum od: 25.10.2023 🖳 | do: 08.11                                                                                             | 1.2023 🖵 Pacient:                                                                                                    |                                                                                                    |                                                                                                    |                                                                                                    |                                                                                                    |                                                                      |                                                                                                    |
| O Opomnik Aktivnost                                                                                                    |                                                                                                    |                                                                                                    |                      |                                                                                                    |                                                                                                    |                                                                                                    |                                                                                                    |                                                                                                    |                                                                                                    |                                                                      |                                                                                                    |
| Enota: KT                                                                                                    | TRAVMATOLO                                                                                                    | ŠKA DEJAVNOST                                                                                                    |                      |                                                                                                    |                                                                                                    |                                                                                                    |                                                                                                    |                                                                                                    |                                                                                                    |                                                                      |                                                                                                    |
| NOCI CIT                                                                                                    |                                                                                                    |                                                                                                    |                      |                                                                                                    |                                                                                                    | -                                                                                                    |                                                                                                    |                                                                                                    |                                                                                                    |                                                                      |                                                                                                    |
| NOG, CIT                                                                                                    |                                                                                                    |                                                                                                    |                      |                                                                                                    |                                                                                                    | •                                                                                                    |                                                                                                    |                                                                                                    |                                                                                                    |                                                                      |                                                                                                    |
| Naročnik:                                                                                                    |                                                                                                    |                                                                                                    | Lečeči zdravnik:     |                                                                                                    |                                                                                                    |                                                                                                    |                                                                                                    |                                                                                                    |                                                                                                    |                                                                      |                                                                                                    |
|                                                                                                    |                                                                                                    |                                                                                                    |                      |                                                                                                    |                                                                                                    |                                                                                                    |                                                                                                    |                                                                                                    |                                                                                                    |                                                                      |                                                                                                    |
| Deller 21 Tieler 1                                                                                                    |                                                                                                    |                                                                                                    |                      |                                                                                                    |                                                                                                    |                                                                                                    |                                                                                                    |                                                                                                    |                                                                                                    |                                                                      |                                                                                                    |
| Prikaži Tiskaj                                                                                                    | seznam                                                                                                    |                                                                                                    |                      |                                                                                                    |                                                                                                    |                                                                                                    |                                                                                                    |                                                                                                    |                                                                                                    |                                                                      |                                                                                                    |
| Prikaži Tiskaj<br>Soba                                                                                                    | Postelia                                                                                                    | Matični indeks                                                                                                   | Priimek in ime       | Status                                                                                                | Diagnostika                                                                                                    | Naročio                                                                                                   | Želien datum                                                                                                    | Datum zahtevka                                                                                                    | Prioriteta                                                                                                 | Koda enote naročnika                                                 | Naročnik                                                                                                    |
| Prikaži Tiskaj<br>Soba<br>PR.D, SOBA 11                                                                                                    | Postelja<br>Postelja 3*                                                                                          | Matični indeks<br>219045                                                                                         | Priimek in ime       | Status                                                                                                | Diagnostika<br>HL                                                                                                    | Naročio                                                                                                   | Željen datum<br>08.11.2023 09:16                                                                                                    | Datum zahtevka<br>08.11.2023 09:16                                                                                                    | Prioriteta<br>NUJNO                                                                                        | Koda enote naročnika<br>KT                                           | Naročnik<br>PIRJEVEC I                                                                                                    |
| Prikaži Tiskaj<br>Soba<br>PR.D, SOBA 11<br>PR.D, SOBA 11                                                                                                    | Postelja<br>Postelja 3*<br>Postelja 3*                                                                           | Matični indeks<br>219045<br>219045                                                                               | Priimek in ime       | Status                                                                                                | Diagnostika<br>HL<br>XY                                                                                                    | Naročilo<br>naročilo<br>test toaleta                                                                      | Željen datum<br>08.11.2023 09:16<br>08.11.2023 09:20                                                                                                    | Datum zahtevka<br>08.11.2023 09:16<br>08.11.2023 09:20                                                                                                    | Prioriteta<br>NUJNO<br>NUJNO                                                                               | Koda enote naročnika<br>KT<br>KT                                     | Naročnik<br>PIRJEVEC I<br>PIRJEVEC I                                                                                                 |
| Prikaži Tiskaj<br>Soba<br>PR.D, SOBA 11<br>PR.D, SOBA 11<br>PR.D, SOBA 11                                                                                                    | Postelja<br>Postelja 3*<br>Postelja 3*<br>Postelja 3*                                                            | Matični indeks<br>219045<br>219045<br>219045                                                                     | Priimek in ime       | Status                                                                                                | Diagnostika<br>HL<br>XY<br>HL                                                                                                    | Naročilo<br>naročilo<br>test toaleta<br>test                                                              | Željen datum<br>08.11.2023 09:16<br>08.11.2023 09:20<br>08.11.2023 09:41                                                                                                    | Datum zahtevka<br>08.11.2023 09:16<br>08.11.2023 09:20<br>08.11.2023 09:41                                                                                                    | Prioriteta<br>NUJNO<br>NUJNO<br>NUJNO                                                                      | Koda enote naročnika<br>KT<br>KT<br>KT                               | Naročnik<br>PIRJEVEC I<br>PIRJEVEC I<br>PIRJEVEC I                                                                                   |
| Prikaži Tiskaj<br>Soba<br>PR.D, SOBA 11<br>PR.D, SOBA 11<br>PR.D, SOBA 11<br>PR.L, SOBA 05                                                                                                    | Postelja<br>Postelja 3*<br>Postelja 3*<br>Postelja 3*<br>Postelja 3*                                             | Matični indeks<br>219045<br>219045<br>219045<br>219033                                                           | Priimek in ime       | Status                                                                                                | Diagnostika<br>HL<br>XY<br>HL<br>HL                                                                                                    | Naročio<br>naročio<br>test toaleta<br>test<br>test                                                        | Željen datum<br>08. 11. 2023 09: 16<br>08. 11. 2023 09: 20<br>08. 11. 2023 09: 41<br>08. 11. 2023 09: 32                                                                                                    | Datum zahtevka<br>08.11.2023 09:16<br>08.11.2023 09:20<br>08.11.2023 09:41<br>08.11.2023 09:32                                                                                                    | Prioriteta<br>NUJNO<br>NUJNO<br>NUJNO<br>NUJNO                                                             | Koda enote naročnika<br>KT<br>KT<br>KT<br>KT                         | Naročnik<br>PIRJEVEC I<br>PIRJEVEC I<br>PIRJEVEC I<br>PIRJEVEC I                                                                     |
| Prikaži Tiskaj<br>Soba<br>PR.D, SOBA 11<br>PR.D, SOBA 11<br>PR.D, SOBA 11<br>PR.L, SOBA 05<br>IN,L, SOBA 08                                                                                                    | Postelja 3*<br>Postelja 3*<br>Postelja 3*<br>Postelja 3*<br>Postelja 2<br>Postelja 4                             | Matični indeks<br>219045<br>219045<br>219045<br>219045<br>219033<br>114839                                       | Priimek in ime       | Status                                                                                                | Diagnostika<br>HL<br>XY<br>HL<br>HL<br>LABORATORIJSKE PREISKAVE (UNIV)                                                                                   | Naročio<br>naročio<br>test toaleta<br>test<br>test                                                        | Željen datum<br>08. 11. 2023 09: 16<br>08. 11. 2023 09: 20<br>08. 11. 2023 09: 41<br>08. 11. 2023 09: 42<br>27. 10. 2023 07: 15                                                                                                    | Datum zahtevka<br>08.11.2023 09:16<br>08.11.2023 09:20<br>08.11.2023 09:21<br>08.11.2023 09:32<br>27.10.2023 07:40                                                                                                    | Prioriteta<br>NUJNO<br>NUJNO<br>NUJNO<br>NUJNO<br>REDNO                                                    | Koda enote naročnika<br>KT<br>KT<br>KT<br>KT                         | Naročnik<br>PIRJEVEC I<br>PIRJEVEC I<br>PIRJEVEC I<br>PIRJEVEC I<br>PIRJEVEC I                                                       |
| Prikaži         Tiskaj           Soba         PR.D, SOBA 11           PR.D, SOBA 11         PR.D, SOBA 11           PR.D, SOBA 11         PR.L, SOBA 05           IN,L, SOBA 08         IN,L, SOBA 08                                                                                  | Postelja 3*<br>Postelja 3*<br>Postelja 3*<br>Postelja 3*<br>Postelja 2<br>Postelja 4<br>Postelja 4               | Matični indeks<br>219045<br>219045<br>219045<br>219045<br>219033<br>114839<br>114839                             | Priimek in ime       | Status<br>D<br>D<br>D<br>D<br>D<br>D<br>D<br>D                                                        | Disgnostika<br>HL<br>XY<br>HL<br>HL<br>LABORATORIJSKE PREJSKAVE (UNIV)<br>HL                                                                             | Naročilo<br>naročilo<br>test toaleta<br>test<br>test<br>test                                              | Željen datum<br>08. 11. 2023 09: 16<br>08. 11. 2023 09: 20<br>08. 11. 2023 09: 41<br>08. 11. 2023 09: 42<br>27. 10. 2023 07: 15<br>27. 10. 2023 07: 15                                                                                   | Datum zahtevka<br>08.11.2023 09:16<br>08.11.2023 09:20<br>08.11.2023 09:20<br>08.11.2023 09:32<br>27.10.2023 07:40<br>27.10.2023 07:14                                                                                | Prioriteta<br>NUJNO<br>NUJNO<br>NUJNO<br>NUJNO<br>REDNO<br>ZELO HITRO                                      | Koda enote naročnika<br>KT<br>KT<br>KT<br>KT<br>KT                   | Naročnik<br>PIRJEVEC I<br>PIRJEVEC I<br>PIRJEVEC I<br>PIRJEVEC I<br>PIRJEVEC I<br>PIRJEVEC I                                         |
| Prikaži         Tiskaj           Soba         PR.D, SOBA 11           PR.D, SOBA 11         PR.D, SOBA 11           PR.D, SOBA 11         PR.L, SOBA 08           IN,L, SOBA 08         IN,L, SOBA 08                                                                                  | Postelja<br>Postelja 3*<br>Postelja 3*<br>Postelja 3*<br>Postelja 3*<br>Postelja 4<br>Postelja 4<br>Postelja 4   | Matični indeks<br>219045<br>219045<br>219045<br>219045<br>219033<br>114839<br>114839<br>114839                   | Primek in ime        | Status                                                                                                | Diagnostka<br>HL<br>XY<br>HL<br>LABORATORIJSKE PREISKAVE (UNIV)<br>HL<br>XY                                                                              | Naročio<br>test tosleta<br>test<br>Prekini aktivnost<br>Prekini aktivnost                                 | Željen datum<br>08. 11. 2023 09: 16<br>08. 11. 2023 09: 20<br>08. 11. 2023 09: 20<br>08. 11. 2023 09: 32<br>27. 10. 2023 07: 15<br>27. 10. 2023 07: 14<br>28. 10. 2023 07: 15                                                            | Datum zahtevka<br>08.11.2023 09:16<br>08.11.2023 09:20<br>08.11.2023 09:20<br>27.10.2023 07:40<br>27.10.2023 07:14<br>27.10.2023 07:15                                                                                | Prioriteta<br>NUJNO<br>NUJNO<br>NUJNO<br>NUJNO<br>REDNO<br>ZELO HITRO<br>ZELO HITRO                        | Koda enote naročnika<br>KT<br>KT<br>KT<br>KT<br>KT<br>KT             | Naročnik<br>PIRJEVEC I<br>PIRJEVEC I<br>PIRJEVEC I<br>PIRJEVEC I<br>PIRJEVEC I<br>PIRJEVEC I                                         |
| Prikaži         Tiskaj           Soba         PR.D, SOBA 11           PR.D, SOBA 11         PR.D, SOBA 11           PR.D, SOBA 11         PR.D, SOBA 11           PR.J, SOBA 10         11           IN,L, SOBA 05         IN,L, SOBA 08           IN,L, SOBA 08         IN,L, SOBA 08 | Postelja 3*<br>Postelja 3*<br>Postelja 3*<br>Postelja 3*<br>Postelja 2<br>Postelja 4<br>Postelja 4<br>Postelja 4 | Matični indeks<br>219045<br>219045<br>219045<br>219033<br>114839<br>114839<br>85441                              | Primek in ime        | Status                                                                                                | Diagnostka<br>HL<br>XY<br>HL<br>LABORATORIJSKE PREISKAVE (UNIV)<br>HL<br>XY<br>PR                                                                        | Naročlo<br>naročlo<br>test toaleta<br>test<br>Zavrni aktivnost<br>Prekini aktivnost                       | Željen datum<br>08. 11. 2023 09: 16<br>08. 11. 2023 09: 20<br>08. 11. 2023 09: 20<br>08. 11. 2023 09: 21<br>27. 10. 2023 07: 15<br>27. 10. 2023 07: 15<br>28. 10. 2023 07: 15<br>30. 10. 2023 12: 25                                     | Datum zahtevka<br>08.11.2023 09:16<br>08.11.2023 09:20<br>08.11.2023 09:32<br>27.10.2023 07:40<br>27.10.2023 07:40<br>27.10.2023 07:15<br>30.10.2023 12:25                                                            | Prioriteta<br>NUJNO<br>NUJNO<br>NUJNO<br>REDNO<br>ZELO HITRO<br>ZELO HITRO<br>ZELO HITRO                   | Koda enote naročnika<br>KT<br>KT<br>KT<br>KT<br>KT<br>KT             | Naročnik<br>PIRJEVEC I<br>PIRJEVEC I<br>PIRJEVEC I<br>PIRJEVEC I<br>PIRJEVEC I<br>PIRJEVEC I<br>INFONET U                            |
| Prikaži Tiskaj<br>Soba<br>PR.D, SOBA 11<br>PR.D, SOBA 11<br>PR.D, SOBA 11<br>PR.D, SOBA 11<br>PR.D, SOBA 10<br>IN,L, SOBA 08<br>IN,L, SOBA 08<br>IN,L, SOBA 08                                                                                                    | Postelja 3*<br>Postelja 3*<br>Postelja 3*<br>Postelja 3*<br>Postelja 3<br>Postelja 4<br>Postelja 4<br>Postelja 4 | Matični indeks<br>219045<br>219045<br>219045<br>219033<br>114839<br>114839<br>114839<br>85441<br>191547          | Primek in ime        | Status<br>M<br>M<br>M<br>M<br>M<br>M<br>M<br>M<br>M<br>M<br>M<br>M<br>M<br>M<br>M<br>M<br>M<br>M<br>M | Diagnostka<br>HL<br>XY<br>HL<br>LABORATORIJSKE PREISKAVE (UNIV)<br>HL<br>XY<br>PR<br>LABORATORIJSKE PREISKAVE (UNIV)                                     | Naročlo<br>naročlo<br>test toaleta<br>test<br>test<br>Vest<br>Zavrni aktivnost<br>Izvedi aktivnost        | Željen datum<br>08. 11. 2023 09:16<br>08. 11. 2023 09:20<br>08. 11. 2023 09:24<br>27. 10. 2023 09:41<br>28. 10. 2023 07:14<br>28. 10. 2023 07:14<br>30. 10. 2023 11:25<br>26. 10. 2023 13:25                                             | Datum zahtevka<br>08.11.2023 09:16<br>08.11.2023 09:20<br>08.11.2023 09:32<br>27.10.2023 07:40<br>27.10.2023 07:14<br>27.10.2023 07:15<br>30.10.2023 12:25<br>26.10.2023 13:55                                        | Prioriteta<br>NUJNO<br>NUJNO<br>NUJNO<br>REDNO<br>ZELO HITRO<br>ZELO HITRO<br>ZELO HITRO<br>ZELO HITRO     | Koda enote naročnika<br>KT<br>KT<br>KT<br>KT<br>KT<br>KT<br>KT<br>KT | Naročnik<br>PIRJEVEC I<br>PIRJEVEC I<br>PIRJEVEC I<br>PIRJEVEC I<br>PIRJEVEC I<br>PIRJEVEC I<br>PIRJEVEC I<br>INFONET U<br>INFONET U |
| Prikaži Tiskaj<br>Soba<br>PR.D, SOBA 11<br>PR.D, SOBA 11<br>PR.D, SOBA 11<br>PR.J, SOBA 108<br>1N,L, SOBA 08<br>1N,L, SOBA 08                                                                                                    | Postelja 3*<br>Postelja 3*<br>Postelja 3*<br>Postelja 3*<br>Postelja 2<br>Postelja 4<br>Postelja 4<br>Postelja 4 | Matični indeks<br>219045<br>219045<br>219045<br>219033<br>114839<br>114839<br>114839<br>85441<br>191547<br>31833 | Primek in ime        | Status<br>M<br>M<br>M<br>M<br>M<br>M<br>M<br>M<br>M<br>M<br>M<br>M<br>M<br>M<br>M<br>M<br>M<br>M<br>M | Diagnostika<br>HL<br>XY<br>HL<br>LABORATORIJSKE PREISKAVE (JNIV)<br>HL<br>XY<br>PR<br>LABORATORIJSKE PREISKAVE (JNIV)<br>LABORATORIJSKE PREISKAVE (JNIV) | Naročlo<br>naročlo<br>test tosleta<br>test<br>V Zavrni aktivnost<br>Prekini aktivnost<br>Izvedi aktivnost | Željen datum<br>06. 11. 2023 09:16<br>08. 11. 2023 09:20<br>08. 11. 2023 09:20<br>27. 10. 2023 09:32<br>27. 10. 2023 07:15<br>27. 10. 2023 07:15<br>30. 10. 2023 07:15<br>30. 10. 2023 07:15<br>26. 10. 2023 07:55<br>27. 10. 2023 07:50 | Datum zahtevka<br>08.11.2023 09:16<br>08.11.2023 09:20<br>08.11.2023 09:41<br>08.11.2023 09:42<br>7.10.2023 07:40<br>27.10.2023 07:14<br>27.10.2023 07:15<br>30.10.2023 12:55<br>26.10.2023 12:55<br>26.10.2023 07:50 | Prioriteta<br>NUJNO<br>NUJNO<br>NUJNO<br>REDNO<br>ZELO HITRO<br>ZELO HITRO<br>ZELO HITRO<br>REDNO<br>REDNO | Koda enote naročnika<br>KT<br>KT<br>KT<br>KT<br>KT<br>KT<br>KT<br>KT | Naročnik<br>PIRJEVEC I<br>PIRJEVEC I<br>PIRJEVEC I<br>PIRJEVEC I<br>PIRJEVEC I<br>PIRJEVEC I<br>INFONET U<br>INFONET U<br>INFONET U  |

### 1.2.11 KOPIRANJE TEKSTA IZ PACIENTA NA PACIENTA: NAP\_34175

V izogib napakam smo spremenili privzeto vrednost parametra, ki onemogoča, da na pacienta prilepite vrednost, ki ste jo kopirali na drugem pacientu. Ko želite prilepiti vsebino iz odložišča, program preveri, da je matični indeks pacienta, kjer ste kopirali vsebino, identičen matičnemu indeksu pacienta, kamor želite vsebino prilepiti.

V primeru neskladja program javi spodnjo napako:

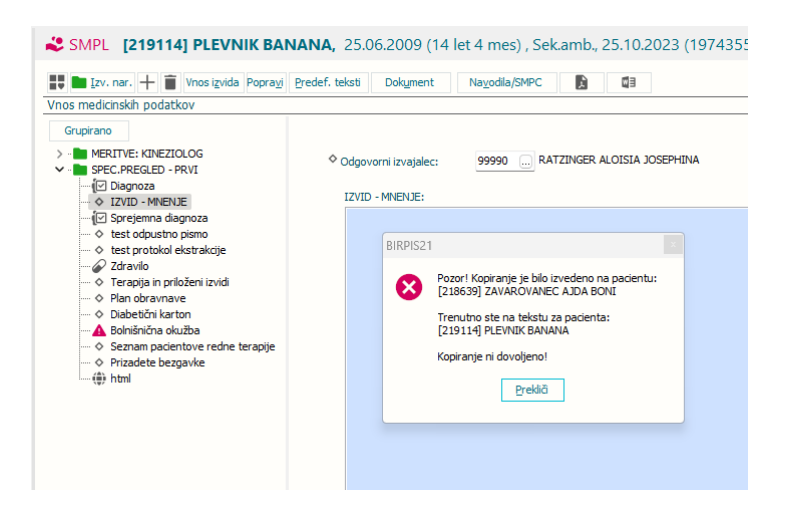

#### 1.2.11.1Nastavitev Kopiranje teksta iz pacienta na pacienta: Nap\_34175

Spremenili smo privzeto vrednost parametra *TboActivity / aiDlgHcResultTextFilter*, in sicer na ERROR.

Nabor možnih vrednosti:

- ERROR: kopiranje na drugega pacienta ni dovoljeno (če parameter ni nastavljen, se upošteva ta vrednost),

- WARNING: če akcija ugotovi neskladje v matičnih indeksih, javi opozorilo, po potrditvi kopiranje lahko nadaljujete,

- FALSE: akcija ne primerja matičnih indeksov.

### 1.2.12 UVRŠČANJE PACIENTOV V ČAKALNE SEZNAME NA KONTROLNE PREGLEDE: AKT\_111851

ZPacP-A v 14.b členu (stopnja nujnosti in uvrščanje na čakalni seznam) v 7. odstavku govori, da se pri kontrolnem pregledu ob uvrščanju na čakalni seznam upošteva le medicinska indikacija, stopnja nujnosti pa se ne določa. Zato smo dopolnili program in za kontrolne aktivnosti pri naročanju ukinili stopnjo nujnosti in vpeljeli novo vrednost malega šifranta za stopnjo nujnosti, in sicer 'K - kontrola'.

V primeru, ko naročate aktivnost, ki je označena kot kontrolna (lahko je že v katalogu, lahko pa to izberete pri naročanju v 'Vrs.prg.'), polje za izbor stopnje nujnosti posivi in stopnje nujnosti ni možno izbirati. Prvi prosti termin se poišče tako, kot da bi bil blok termin 1.

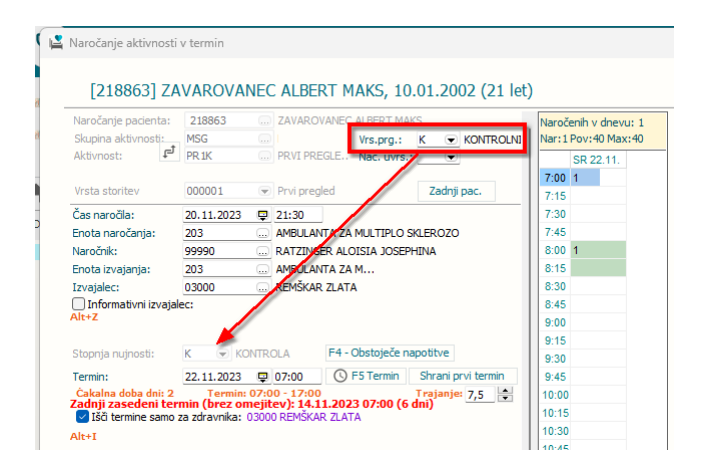

Prav tako je stopnja nujnosti urejena tudi v čakalni vrsti.

| MI: 218093<br>ZAVAROVANEC KAREL-BOŠTJAN<br>61 let, moški                   | 00 - Konzervativa, Zap.št: 00220039, Zap.št.prena.: 0,<br>Dat.vpisa: 19.07.2022, Dat.prej.NL: 19.07.2022,<br>Kvota: 772/203-PR1K-1018P |
|----------------------------------------------------------------------------|----------------------------------------------------------------------------------------------------|
|                                                                            | Uvrščen Vabljen Sprejet Zaključen                                                                                                    |
| snovni podatki Napotnica Opombe Omejitve/datumi/                           |                                                                                                    |
| Sprejeto naročilo 📃 🔨                                                      | Podatki izvajanja 🗸                                                                                                    |
| Sprejeto naročilo: Napotnica: 19.07.2022; št.: 12312312;                   | Skupina aktivnosti: MSG MS (G)                                                                                                    |
| Velj.:ENKRATNO; Vrsta poobl.: 123; 04450, OZG - ZD<br>KRANJ - GLAVNA ŠIFRA | Aktivnost: PR 1K PRVI PREGLED KIRURGA                                                                                                  |
| Skeniraj REDNO, J129                                                       | VZS 1018P Kardiološki pregled - prvi                                                                                                   |
| Dodaj Poglej Umakni Original                                               | Vrsta pregleda: K 🗨 KONTROLNI PREGLED                                                                                                  |
| Način uvrstitve: 1 💽 Osebno                                                | Enota izvajanja: 203 AMBULANTA ZA MULTIPLO SKLEROZO                                                                                    |
| Način plačila: 1 💌 ZZZS - Osnovno                                          | Okvirni termin: 19.07.2022 🖳 Izračunaj datum 19.07.2022                                                                                |
| Napotna enota: 04450 OZG - ZD KRANA - GLAVNA                               | Planiran izvajalec:                                                                                                    |
| Napotni zdravnik: 03000 REMŠKAR ZLATA                                      | Termin: 🖳 :                                                                                                    |
| Dat. dokumenta: 👳                                                          | Izbrani zdravnik IOZ:                                                                                                    |
| Napotna diagnoza:                                                          | Status vabljenja: 0 🔍 Uvrščen v čakalno vrsto                                                                                          |
| Stopnja nujnosti: K 💽 KONTROLA                                             |                                                                                                    |
|                                                                            | Umakni zap. iz obravnave Prenaročilo                                                                                                   |
| Obveščanje v                                                               | Under an anna cit                                                                                                    |

## 1.2.13 DODAJANJE PLAČNIKA NA OBRAVNAVO - IZBIRA AKTIVNEGA PLAČNIKA (NAP\_34157)

Dopolnili smo program, da pri ponujanju plačnika (npr. ob izbiri plačnik podjetje) ponudi samo aktivne.

## 1.2.14 ČAKALNA VRSTA: ZAVIHEK NAPOTNICA IN NAPREDNO ISKANJE: NAP\_33954

Odpravili smo pomanjkljivost na zavihku 'Napredno iskanje'. V primeru, da ste v stari verziji izbrali v 'Napredno iskanje' atribut, ki ga v novi verziji ni več med 'Napredno iskanje', ker je bil prestavljen med 'Iskanje', ga niste mogli prestaviti nazaj v listo za izbor možnih atributov z gumbkom <

Spremenili smo tudi zaporednje vnosnih polj na zavihku 'Napotnica'. 'Planirani izvajalec' smo prestavili takoj pod 'Enota izvajanja':

| novni podatki Napo                               | tnica Opombe Omejitve/datumi/                        |                                                            |               |                                                           |                |
|--------------------------------------------------|------------------------------------------------------|------------------------------------------------------------|---------------|-----------------------------------------------------------|----------------|
| Sprejeto naroči<br>Sprejeto naročilo: Naj<br>Vel | lo                                                   | Podatki izvajan<br>Skupina aktivnosti:                     | ia<br>MSG     | MS (G)                                                    | ~              |
| Skeniraj BO<br>REI<br>Dodaj Pogle                | LNIŠNICA NOVO MESTO<br>NO, J129<br>ti Umakni Viginal | Aktivnost:<br>VZS                                          | PR1K<br>1018P | RRVI PREGLED KIRU     Kardiološki pregled -     Narci sp. | RGA<br>prvi    |
| Način uvrstitve:<br>Način plačila:               | 1 Osebno<br>1 ZZZS - Osnovno                         | Vrsta pregleda:<br>Enota izvajanja:<br>Planiran izvajalec: | 203           |                                                           | TIPLO SKLEROZO |
| Napotna enota:<br>Napotni zdravnik:              | 00374 SPLOŠNA BOLNIŠNICA NOV<br>52000 CRPP TEST 16   | Okvirni termin:                                            | 19.07.2023 🖳  | Izračunaj datum                                           | 19.07.2023     |
| Dat. dokumenta:<br>Napotna diagnoza:             | 22.05.2023  Urusna pljučnica, neopredel              | Izbrani zdravnik IOZ:<br>Status vabljenja:                 | 3 • Vablj     | en                                                        |                |
| Stopnja nujnosti:                                | 3 TREDNO                                             | Umakni zap. iz ob                                          | ravnave       | Prenaročilo                                               |                |
| )bveščanje                                       | ~                                                    | Umakni povezav                                             | o s ČK        | Zaključi                                                  |                |
| -Način obvešćanja<br>□ 01 SMS<br>□ 02 e-Pošta    | Prekvenca obvešćanja Pošiljanje ob vnosu Dnevi Ure   |                                                            |               |                                                           |                |
|                                                  |                                                      |                                                            |               |                                                           |                |

## 1.2.15 ČAKALNA VRSTA: TISKANJE - IZBIRANI PODATKI / TERMIN (NAP\_34249)

Odpravili smo napako pri tiskanju izbiranih podatkov iz čakalne vrste. Termin se sedaj natisne z uro:

| Tis | Tplatas bolaideias Irola<br>Pélje 16. Elle 13064. 181. 00 66 16 413<br>Tiskanje seznama - izbirani podatki |                                                                                                    |            |      |                      |            |       |        |           |
|-----|----------------------------------------------------------------------------------------------------|----------------------------------------------------------------------------------------------------|------------|------|----------------------|------------|-------|--------|-----------|
|     |                                                                                                    |                                                                                                    |            | _    |                      |            |       |        |           |
| VR  | MI                                                                                                    | Priimek in ime                                                                                                   | Dat.rojst. | Pose | g O <b>kv</b> irni t | Termin     |       | E. izv | Aktivnost |
|     |                                                                                                    |                                                                                                    |            |      |                      |            |       |        |           |
| 1   | 89898                                                                                                    | AND A DECK OF A DECK OF A DECK OF A DECK OF A DECK OF A DECK OF A DECK OF A DECK OF A DECK OF A DECK OF A DECK   | 17.05.1953 | PR2  | 18.05.2011           | 08.01.2020 | 12:00 |        | PR2       |
| 2   | 89898                                                                                                    | and the second second second second second second second second second second second second second second second | 17.05.1953 | PR2  | 18.05.2011           | 30.01.2020 | 12:00 | 55152  | PR2       |
| 3   | 93245                                                                                                    | AND A CONTRACTOR                                                                                                 | 31.08.1942 | R03  | 15.04.2024           | 23.02.2023 | 12:56 | RTG    | R03       |
| 4   | 985                                                                                                    | the second second second second second second second second second second second second second second second se  | 06.02.1949 | PR1  | 27.01.2020           | 05.07.2018 | 17:20 | Kl     | PR1       |
| 5   | 91645                                                                                                    | to Annual minutes and                                                                                            | 07.10.1943 | PR1  | 11.01.2022           | 21.03.2022 | 10:55 | 203    | PR1       |
| 6   | 1063                                                                                                    | and the second second                                                                                            | 06.01.1959 | OPG1 | 23.03.2021           | 23.03.2021 | 11:45 | COB    | OPG1      |
| 7   | 6545                                                                                                    | A CONTRACT OF A CONTRACT OF A CONTRACT OF A CONTRACT OF A CONTRACT OF A CONTRACT OF A CONTRACT OF A CONTRACT OF  | 07.01.1909 | PR1K | 10.06.2023           | 12.06.2023 | 12:56 | 203    | PR1K      |
| 8   | 6392                                                                                                    | a state in the                                                                                                   | 01.01.1950 | PR1K | 31.05.2022           |            |       | SPR    | PRIK      |

## 1.2.16 DMS BLIŽNJICE

Bližnjice na tipkovnici za pomembnejše mape DMS (Akt\_111935)

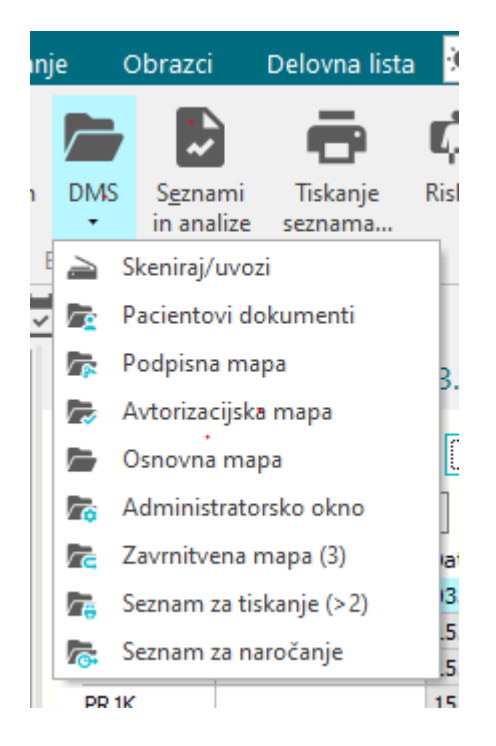

#### Bližnice DMS map

Do najbolj uporabljenih seznamov, sicer dostopnih v DMS menu-ju, lahko uporabnik dostopa tudi z bližnjicami na tipkovnici.

Posamezna bližnjica je aktivna le, če ima uporabnik pravico vpogleda v dotično mapo.

Ctrl+Shift+D - dostop do Dokumentov pacienta Ctrl+Shift+S - dostop do Podpisne mape zdravnika

e.

### 1.2.17 DOPOLNITEV IZPISA SEZNAM ZDRAVIL V EER (AKT\_111984)

Izpis seznama zdravil je dopolnjen s podatkom MI pacienta in stolpcem 'Tip recepta' kot 'Tip eR'. Če je recept obnovljiv se v stolpcu 'Tip eR' izpiše podatek 'Ob', če je neobnovljiv je polje prazno.

Na koncu izpisa je za tip recepta dodana legenda: Prazno - neobnovljiv Ob. - obnovljiv

| n od:<br>s: V Predpi | 🖳 do: 🖳 (datum                                                                                                    |                                                                                                    | ) Tiskaj seznam                                                                                                |                                                                                             |                                                                                                    |                                                  |                           |              |                                                                                      |      |    |
|----------------------|----------------------------------------------------------------------------------------------------|----------------------------------------------------------------------------------------------------|----------------------------------------------------------------------------------------------------|---------------------------------------------------------------------------------------------|----------------------------------------------------------------------------------------------------|--------------------------------------------------|---------------------------|--------------|--------------------------------------------------------------------------------------|------|----|
| - Pripri             | visan 🗹 Porabljen 🗹 Du<br>ravi 🖉 V izdajanju 🐼 Pr                                                                                                    | predpisa)<br>elno porabljen 🔽 Razveljavljen<br>retečena veljavnost                                                                                | Deino porabljen/razve                                                                                          | iljavljen 🕑 Zavrnjen                                                                        | Delno porabljen/zavrnjen                                                                                                    |                                                  |                           |              |                                                                                      |      |    |
| mo zdravila, ki se   | em jih sam predpisal                                                                                                    |                                                                                                    |                                                                                                    |                                                                                             |                                                                                                    |                                                  |                           |              |                                                                                      | _    | _  |
| dravilo              |                                                                                                    | Zam. Status (EER)                                                                                                    | Datum \ Količ                                                                                                  | čina Frekvenca/Odmere                                                                       | Navodilo pacientu                                                                                                    | Predpisovalec                                    | Izdajatelj T              | lip terapije | Tip recepta                                                                          | Vrs. | Ko |
| iconcil 250 mg/5     | i mi prašek za peroral.susp. 100 mi                                                                                                    | Delno porabljen                                                                                                    | 20.11.2023 13:57 1.0                                                                                           | 8.0 na ur X 5 ml                                                                            | na 8 ur 5 ml                                                                                                    | ERECEPT TESTNI ZA                                | LJEKARNA ED BOREL TM_F# A | kutna        | Obnovljivi                                                                           |      | l  |
| 볼 Pregled            |                                                                                                    |                                                                                                    |                                                                                                    |                                                                                             |                                                                                                    |                                                  | - 0                       | ×            | Neobnovijiv                                                                          |      |    |
|                      | Eaktor 30.0 % Het 4                                                                                                    | 🕨 🖻 Tiskai 🤗                                                                                                    | Tiskai z opcijami Po                                                                                           | šlii po el. pošti Zapri                                                                     |                                                                                                    |                                                  |                           |              | Neekeeudiiu                                                                          |      |    |
|                      |                                                                                                    | 0.000                                                                                                    |                                                                                                    |                                                                                             | 1                                                                                                    |                                                  |                           |              | Neobrowliw                                                                           | 0    |    |
| 1/1                  | Server referri) y 200                                                                                                    |                                                                                                    |                                                                                                    |                                                                                             |                                                                                                    |                                                  |                           | 1            | Neobnovljiv                                                                          |      |    |
| <b>-</b>             | Impinal: Inet administrator 25259,                                                                                                    | atrue 28.11.2023 als 14:36                                                                                                    |                                                                                                    |                                                                                             | Stru                                                                                                    | ing I and I                                      |                           |              | Neobnovljiv                                                                          |      |    |
|                      |                                                                                                    |                                                                                                    |                                                                                                    |                                                                                             |                                                                                                    |                                                  |                           |              | Neobnovliiv                                                                          |      |    |
|                      | UNIVERZITETNIKLINICNIC<br>Zaloška 002, 1525 Ljubl                                                                                                    | ENTER LJUBLJANA<br>jana                                                                                                    |                                                                                                    |                                                                                             |                                                                                                    |                                                  |                           |              | Neobnovljiv                                                                          |      |    |
|                      | KLINIČNI ODDELEK ZA ABDO<br>Zaloška 7                                                                                                    | MINALNOKIRURGIJO                                                                                                    |                                                                                                    |                                                                                             |                                                                                                    |                                                  |                           |              | Neobnovljiv                                                                          |      |    |
|                      | Sagnam gdrawil w FRR                                                                                                    |                                                                                                    |                                                                                                    |                                                                                             |                                                                                                    |                                                  |                           |              | Neobnovljiv                                                                          |      |    |
|                      | beandar bereiver v bare                                                                                                    |                                                                                                    |                                                                                                    |                                                                                             |                                                                                                    |                                                  |                           |              | Obnovljivi                                                                           |      |    |
|                      | Izvajalec: 99915 TESTNI                                                                                                    | ZA ERECEPT                                                                                                    |                                                                                                    |                                                                                             |                                                                                                    |                                                  |                           |              | Obnovljivi                                                                           | •    |    |
|                      | Pacient: ZAVAROVANEC IV                                                                                                    | INA [314176]                                                                                                    |                                                                                                    |                                                                                             |                                                                                                    |                                                  |                           |              | Neobnovljiv                                                                          | •    |    |
|                      |                                                                                                    |                                                                                                    |                                                                                                    |                                                                                             |                                                                                                    |                                                  |                           |              | Obnovljivi                                                                           | •    |    |
|                      | Sdravilo                                                                                                    | Frekvenca/Odmerek                                                                                                    | Navodilopacient                                                                                                | tu Česi                                                                                     | adate/predpisa Tip terap                                                                                                    | Tip e8                                           |                           |              |                                                                                      |      |    |
|                      | Edravilo                                                                                                    | Frekvenca/Odmerek                                                                                                    | Navodilopacient                                                                                                | tu Časi                                                                                     | sdaje/predpisa Tip terap.                                                                                                    | Tip eR                                           |                           |              | Neobnovljiv                                                                          | ٠    |    |
|                      | Edravilo<br>Forsteo 20 mcg/80 mcl rast.<br>inj.peresnik 2,4 ml 2x<br>Clevra 10.000 i a. (100 m                                                                                                    | Frekvenca/Odmerek                                                                                                    | Navodilo pacient<br>na 24 ur 20 mcg                                                                            | tu Časi<br>20.1:                                                                            | sdaje/predpisa Tip terap.<br>1.202313:41 Stalna<br>2.202214-22 kkutna                                                                        | Ob.                                              |                           |              | Neobnovljiv<br>Neobnovljiv                                                           | •    |    |
|                      | Edravilo<br>Forsteo 20 mcg/80 mcl rast.<br>inj.peresnik 2,4 ml 2x<br>Clexane 10.000 i.e. (100 mg<br>ml) rast.sa inj.brisga 1 ml                                                                                                    | Frekvencs/Odmerek<br>.sa 24.0 na _ ur X 20 mcg<br>//1 1.0 krat na dan X 20 mg                                                                     | Navodilopacient<br>na 24 ur 20 mcg<br>1-krat na dan 20                                                         | tu Časi<br>20.1<br>) mg 31.0:                                                               | sdaje/predpisa Tip terap.<br>1.202313:41 Stalna<br>3.202314:33 Akutna                                                                        | Cb.                                              |                           |              | Neobnovljiv<br>Neobnovljiv<br>Neobnovljiv                                            | •    |    |
|                      | Edravilo<br>Forsteo 20 mcg/80 mcl rast<br>ing.peresnik 2.4 ml 2x<br>Clexane 10.000 i.e. (100 mg<br>ml) rast. aing.brings l ml<br>Dalecon 500 mg tbl. 20m<br>Dalecon 500 mg tbl. 20m                                                                                | Frekvenca/Odmerek<br>. sa 24.0 na ur X 20 mcg<br>1/1 1.0 krat na dan X 20 mg<br>. sableta (ossalo)<br>. 24.0 as (ossalo)                          | Navodilopacient<br>na 24 ur 20 mcg<br>1-krat na dan 20<br>1/2 do 1 tableta                                     | tu Časi<br>20.1<br>) mg 31.0;<br>1 2-krat na dan <u>31.0;</u>                               | zdaje/predpisa Tip terap.<br>1.202313:41 Stalna<br>3.202314:33 Akutna<br>1.002314:31 Akutna<br>2.002314:31 Akutna                            | Ob.                                              |                           |              | Neobnovljiv<br>Neobnovljiv<br>Neobnovljiv<br>Obnovljivi                              | •    |    |
|                      | Edravilo<br>Forsteo 20 mcg/80 mcl rist<br>inj.peremik 2,4 ml 2x<br>Clexane 10.000 i.e. (100 mm<br>ml) rat inj.briega 1 ml<br>10x<br>Daleron 500 mg tbl. 20x<br>Forsteo 30 mcg/80 mcl rat<br>inj.peremik 2,4 ml 30                                                  | Frekvenca/Odmerek<br>. sa 24.0 na ur X 20 mcg<br>1/1 1.0 krat na dan X 20 mg<br>. tableta (Ostalo)<br>sa 24.0 na ur X 20 mcg<br>-1 (Ostalo)       | Navodilopacient<br>na 24 ur 20 mcg<br>1-krat na dan 20<br>1/2 do 1 tableta                                     | tu Časi<br>20.1<br>) mg 31.0<br>a 3-krat na dan <u>31.0</u><br>20.0                         | zdaje/predpisa Tip terap.<br>1.2023 13:41 Stalna<br>3.2023 14:33 Akutna<br>4.0027 14:31 Akutna<br>8.2023 08:08 Stalna<br>9.0023 10:08 Stalna | 0b.                                              |                           |              | Neobnovljiv<br>Neobnovljiv<br>Neobnovljiv<br>Obnovljivi<br>Neobnovljiv               |      |    |
|                      | Edunvilo<br>Forsteo 20 mcg/10 mcl rast<br>inj.perenski 2,4 ml 3m<br>Cleanae 10.000 i.e. (100 mg<br>ml) rast sa inj.bringa 1m<br>Dorsteo 20 mcg/40 mcl rast.<br>inj.perenski 2,4 ml 3m<br>Lanuus SoloStar 100 i.e.,41<br>rast.sa inj.perenski 3 ml                  | Frekvenca/Odmerek<br>sa 24.0 na _ ur X 20 mcg<br>1/1 1.0 krat na dan X 20 mg<br>tableta (Ostalo)<br>sa 24.0 na _ ur X 20 mcg<br>mi (Ostalo)<br>Sz | Navodilopacient<br>na 24 ur 20 mcg<br>1-krat na dan 20<br>1/2 do 1 tableta<br>0, <u>2 - 1 mr</u> glede<br>krvi | tu Časi<br>20.1<br>) mg 21.0<br>* 3-krat na dan <u>31.0</u><br>* 30.0<br>'na sladkor v 29.0 | adhje/predpisa Tip texap.<br>1.202313:41 Stalna<br>8.202313:33 Akutna<br>8.202313:33 Akutna<br>8.202313:03 Stalna<br>8.202312:02 Stalna      | Tap eR           Ob.           Ob.           Ob. |                           |              | Neobnovljiv<br>Neobnovljiv<br>Neobnovljiv<br>Obnovljiv<br>Neobnovljiv<br>Neobnovljiv |      |    |
|                      | Edervilo<br>Forseo 20 mcg/80 mcl rast<br>injperansk 2,4 ml 2a<br>Cleane 10,000 i.e. (100 m<br>ml) rast as inj brings 1ml<br>10e<br>Dalersen 50 mg kh. 20e<br>injperansk 2,4 ml 2a<br>Latto Soločar 100 i.e. /ml<br>rast as inj peransk 2 ml<br>Tp al(tip receptor) | Frekvence/Ddmerek<br>sa 24.0 na ur X 20 mcg<br>tableta (Ostalo)<br>sa 24.0 na ur X 20 mcg<br>ml (Ostalo)                                          | Navodilo pacient<br>na 24 ur 20 mcg<br>1-krat na dan 20<br>1/2 do 1 tableta<br>0,2 - 1-m1 glede<br>krvi        | tu Ĉarj<br>20.1<br>) mg 31.0<br>• 3-trat na dan <u>31.0</u><br>• na sladkor v 29.0:         | zdnje/predpiza Tip Letap.<br>1.303213:41 Stalna<br>8.202314:32 Akutna<br>8.202314:31 Akutna<br>8.202314:31 Akutna<br>8.202312:02 Stalna      | Т <u>тр еК</u><br>Об.<br>Об.                     |                           |              | Neobnovljiv<br>Neobnovljiv<br>Obnovljiv<br>Neobnovljiv<br>Neobnovljiv<br>Neobnovljiv |      |    |

## 1.2.18 DOPOLNITVE KLINIČNIH POTI (AKT\_111883)

#### 1.2.18.1 Dodajanje nove klinične poti, čeprav obstaja nezaključena

V primeru, da uporabnik želi dodati neko klinično pot in je taka na pacientu že odprta (ni zaključena), program samodejno odpre obstoječo nezaključeno klinično pot. Na ta način je onemogočeno, da bi pacient imel več nezaključenih identičnih kliničnih poti.

#### 1.2.18.2Takojšnje odpiranje klinične poti pacienta

Dopolnili smo funkcionalnost odpiranja klinične poti. V primeru, ko uporabnik odpre pacienta, ki ima nezaključeno klinično pot, se samodejno odpre kar klinična pot. Funkcionalnost deluje, če je tako nastavljeno. Nastavitev je opisana v poglavju nastavitev.

#### 1.2.18.2 Mastavitev: Takojšnje odpiranje klinične poti pacienta

Dopolnili smo parameter *aiClinicalPathwaySettings*.

Če ima parameter nastavljeno vrednost *ImmediateOpen=TRUE* (privzeto je FALSE) in ima pacient, ki ga želi uporabnik odpreti, nezaključene klinične poti, potem v trenutku, ko uporabnik odpre pacienta, program samodejno odpre kar nezaključeno klinično pot.

Odvisnost parametra je lahko od uporabnika, enote, uporabnika in enote, aplikacije.

| Razred:     | Application                                                                                   |
|-------------|-----------------------------------------------------------------------------------------------|
| Atribut:    | aiClinicalPathwaySettings                                                                     |
| Odv. 007:   | 0101                                                                                          |
| Šifra 107:  | 114067                                                                                        |
|             | Odvisnost obravnavane vrednosti<br>□ Uporabnik<br>□ Organizacija<br>□ Postaja<br>▼ Aplikacija |
| Aplikacija: | ZDR                                                                                           |
| Vrednost p  | numetra                                                                                       |
| Enabled=TRU | ;/mmediateOpen=TRUE;                                                                          |

#### 1.2.18.3 Dopolnitev za tip naloge 'Vnos med. podatkov'

Dopolnili smo funkcionalnost za urejanje aktivnosti. V primeru, da je aktivnost pripeta na nalogo, je viden gumb 'Umakni aktivnost':

|     | Fizioterapevt Anesteziolo | og Radiolog   | MS Zo | nik                       |                    |
|-----|---------------------------|---------------|-------|---------------------------|--------------------|
|     | AMB. ORTOP. PREG          | LED           |       |                           |                    |
| ( ) | A Pregled                 |               |       |                           | Umakni aktivnost   |
|     | > PRVI PREGLEC            | ) KATJA (BOŠ) |       |                           | Avtoriziraj        |
|     | Codgovorni iz             | vajalec:      | 99990 | IZINGER ALOISIA JOSEPHINA | 27.11.2023 📮 08:53 |
|     | Končna diag               | noza:         |       |                           |                    |
|     | Statistični pri           | imer:         |       |                           | Dodaj Umakni       |

V primeru, da je aktivnost ni pripeta na nalogo, sta vidna gumba 'Kreiraj aktivnost' (naredite novo aktivnost) in 'Izberi aktivnost' (izberete obstoječo aktivnost):

| <b>9</b> | HERNIA DISCI<br>estum kreiranja: 24.11.2023 08:49:00                                                                                      |                                                                        |                                    |
|----------|----------------------------------------------------------------------------------------------------|------------------------------------------------------------------------|------------------------------------|
|          | AMB. ORTOP. PREGLED                                                                                                    |                                                                        |                                    |
| હિ       | A Pregled                                                                                                    |                                                                        | Kreiraj aktivnost Izberi aktivnost |
|          | Splošni status: olovimo v mejah normale<br>Da Ne                                                                                          | i lzberi aktivnost PRVI PREGLED I Izvedena: 27.11.2023 08:53 (5561076) | ×                                  |
|          | Noroči na CT cervikalne irbitenice     Naroč     Padent prinezel izviće s seboj                                                           |                                                                        |                                    |
|          | Izvedi CT cervikalne irbitanice      Nsem našel ustreme aktivnoši.      Uredi V izvajanjne izvedi Avtoriznaj Pregledano Nazaj v izvajanje |                                                                        |                                    |
|          | Vpiši izvid za CT cervikalne hrbitenice                                                                                                   |                                                                        | nost Avtori:                       |
|          | Cataria Engga     Umité (uporabijeno: 2 x)                                                                                                | QK Prekáč                                                              |                                    |

## 1.2.19 DOPOLNITEV IZPISA 'LEŽEČI PACIENTI, LEČEČI ZDRAVNIKI' (AKT\_111968)

Na izpisu 'Gibanje iz obravnav, Ležeči pacienti, lečeči zdravniki' je narejena dopolnitev: - izpis namestitve (soba, postelja) je daljše polje

- za novo sprejete se izpiše '\*'.

## 1.2.20 DODAJANJE OPRAVIČILA NA ZAPIS V ČAKALNI KNJIGI: AKT\_111506

V primeru, ko dodate opravičilo na zavrnjen zapis v čakalni knjigi, aktivnost pa se poroča iz čakalne vrste, se do sedaj ni naredil zapis tudi v čakalni vrsti, zato so taki zapis ostali brez VZS.

Zato smo program dopolnili, da se tudi v tem primeru kreira zapis v čakalni vrsti.

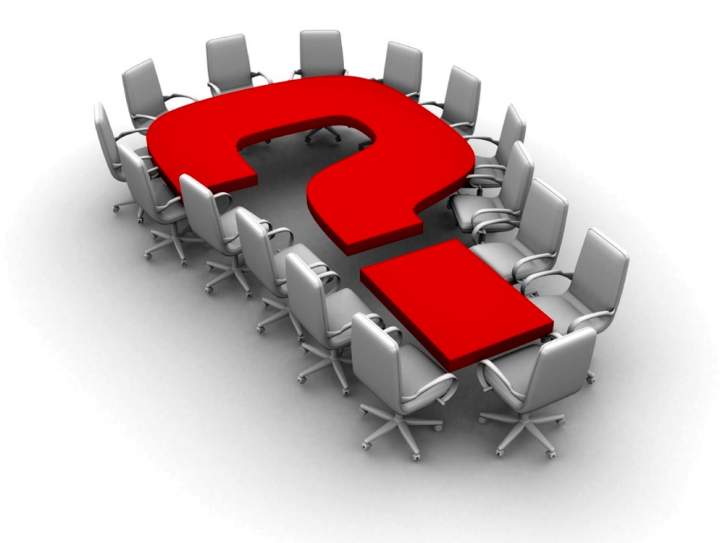

Za dodatne informacije oddajte zahtevek preko spletne strani

### https://podpora.infonet.si/

ali pokličite

### 04 600 76 00

ali pošljite elektronsko pošto na

podpora@infonet.si

## Index

## - A -

Akt\_1102776Akt\_1117835Akt\_1119565Akt\_1119655